#### ΚΟΙΝΟΠΡΑΞΙΑ ΣΥΣΤΗΜΑΤΩΝ ΥΔΡΟΣΚΟΠΙΟΥ

ΕΞΑΡΧΟΥ ΝΙΚΟΛΟΠΟΥΛΟΣ ΜΠΕΝΣΑΣΣΩΝ ΣΥΜΒΟΥΛΟΙ ΜΗΧΑΝΙΚΟΙ Ε.Π.Ε. ΛΑΖΑΡΙΔΗΣ & ΣΥΝΕΡΓΑΤΕΣ ΑΝΩΝΥΜΗ ΤΕΧΝΙΚΗ ΕΤΑΙΡΕΙΑ ΜΕΛΕΤΩΝ Α.Ε. ΓΕΩΘΕΣΙΑ ΣΥΜΒΟΥΛΟΙ ΑΝΑΠΤΥΞΗΣ Ε.Π.Ε.

## Γεωγραφικά δεδομένα

Σ. Κουνιάκη, Α. Κουκουβίνος, Ν. Τσιούγκου

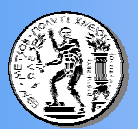

Εθνικό Μετσόβιο Πολυτεχνείο Τομέας Υδατικών Πόρων και Περιβάλλοντος

## Δομή της παρουσίασης

- Χωρικά Δεδομένα
- Διανυσματικά και Ψηφιδωτά Δεδομένα
- Οδηγία Inspire
- Directive 2000/60/EU
- Γεωγραφικά Δεδομένα
- Διαμόρφωση Δεδομένων κατά Inspire
- Εναρμόνιση με την Οδηγία WFD
- Άσκηση 1 Απομακρυσμένη Σύνδεση Γεωγραφικά Δεδομένα
- Διοικητικές Μονάδες
- Υψομετρικά Στοιχεία
- Ψηφιακό Μοντέλο Υψομέτρου (DEM)
- Υψομετρικές Ζώνες
- Υδρογεωλογικοί Σχηματισμοί
- Δορυφορικές Εικόνες
- Υδρογραφικό Δίκτυο
- Συγκοινωνιακό Δίκτυο
- Μετρητικοί Σταθμοί
- Άσκηση 2 Εισαγωγή Δεδομένων στο ArcMap
- Πίνακας Δεδομένων

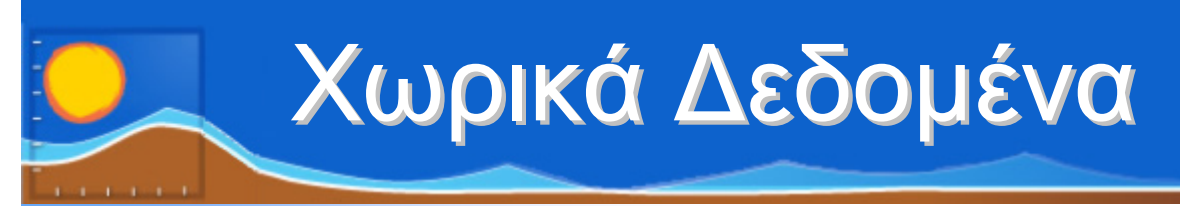

### Χωρικά δεδομένα

Ενσωματώνουν την έννοια του χώρου, προσδιορίζοντας με ακρίβεια τα γεωμετρικά χαρακτηριστικά του φυσικού φαινομένου
 Αποτελούνται από περιγραφικά χαρακτηριστικά που αναφέρονται στις ιδιότητες του φυσικού αυτού φαινομένου

### Αναπαράσταση χωρικών δεδομένων

Διανυσματικά (Vectors): διακριτά αντικείμενα (π.χ δρόμος, όρια οικοπέδων,κα)

Ψηφιδωτά (Raster): αντικείμενα με συνεχείς τιμές (π.χ υψόμετρο, θερμοκρασία, κα)

### Διανυσματικά και Ψηφιδωτά Δεδομένα

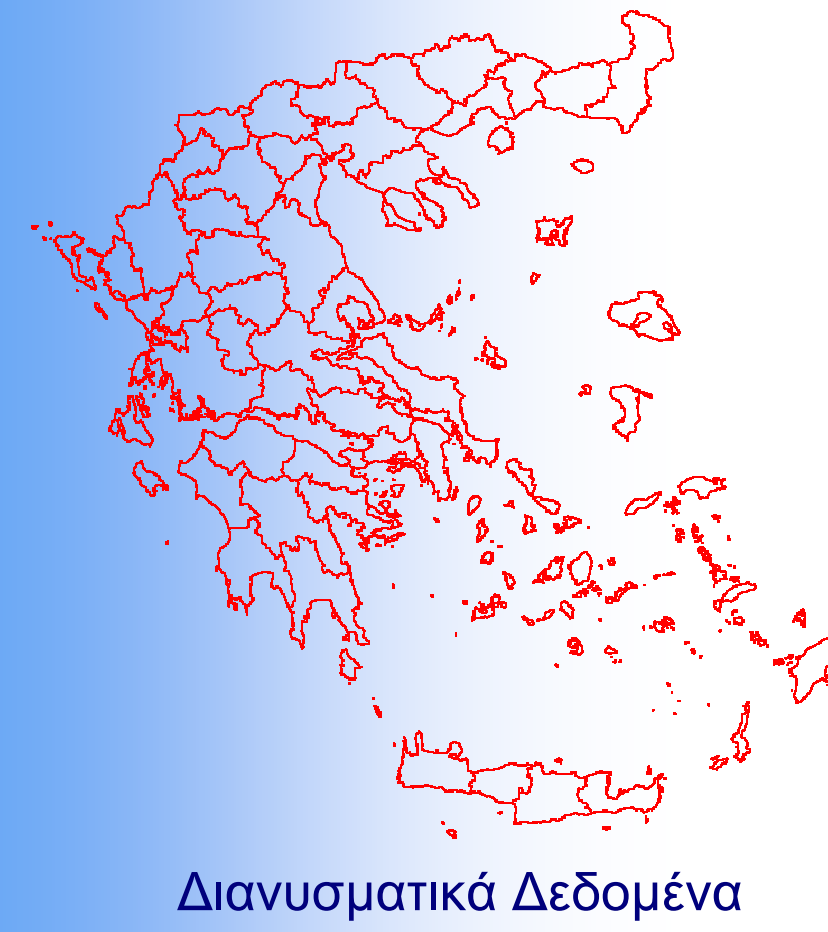

(Vectors): διακριτά αντικείμενα (π.χ δρόμος, όρια οικοπέδων,κα) Ψηφιδωτά Δεδομένα (Raster): αντικείμενα με συνεχείς τιμές (π.χ υψόμετρο, θερμοκρασία, κα)

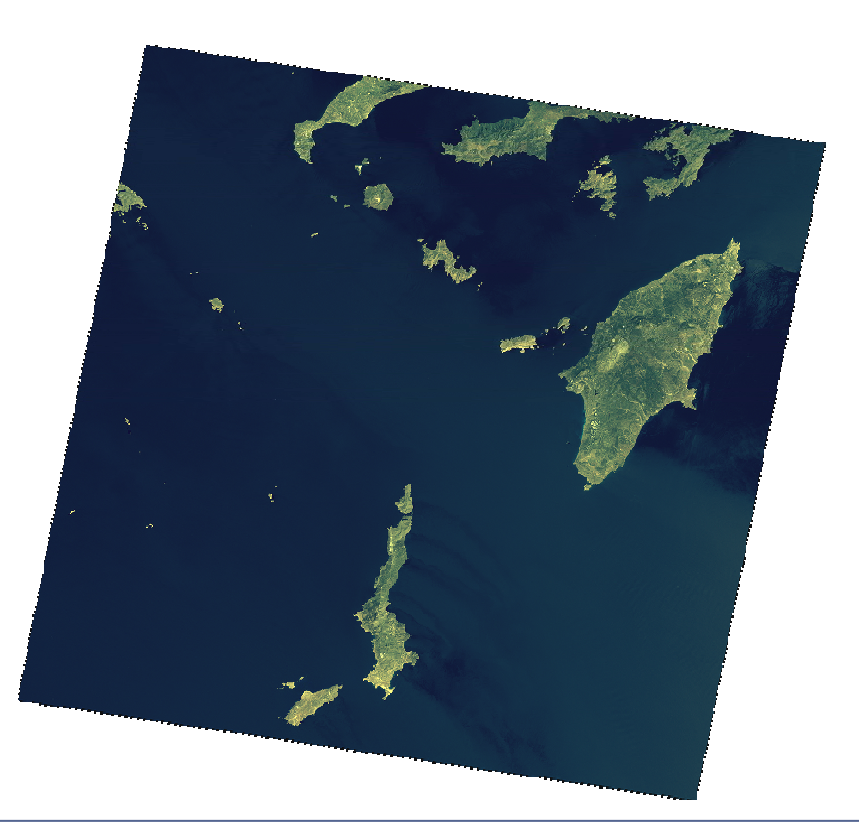

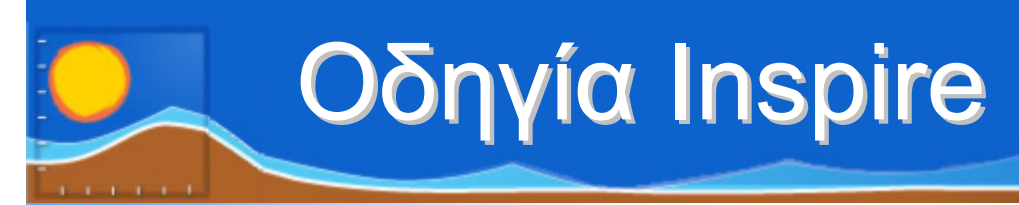

Η οδηγία Inspire θεσπίζει ένα γενικό πλαίσιο για τη δημιουργία της Υποδομής των Χωρικών Πληροφοριών για τους σκοπούς των περιβαλλοντικών πολιτικών ή δραστηριοτήτων της Ε.Κ. που ενδέχεται να έχουν αντίκτυπο στο περιβάλλον.

Σκοπός της Οδηγίας είναι:

Να διασφαλιστεί ότι οι Υποδομές Χωρικών Δεδομένων των Κρατών Μελών
 θα είναι συμβατές τόσο σε κοινοτικό όσο και σε διασυνοριακό επίπεδο
 Να υιοθετηθούν κοινοί κανόνες εφαρμογής σε συγκεκριμένους τομείς

<u>http://inspire.jrc.ec.europa.eu/index.cfm</u>
<u>http://inspire.jrc.ec.europa.eu/index.cfm/pageid/381</u>
<u>http://inspire.jrc.ec.europa.eu/index.cfm/pageid/2</u>

# Directive 2000/60/EU

Η Οδηγία Πλαίσιο για τα Νερά ή Οδηγία για τη θέσπιση πλαισίου κοινοτικής δράσης στον τομέα πολιτικής των υδάτων είναι μια Ευρωπαϊκή κοινοτική οδηγία που δεσμεύει τα Κράτη Μέλη της Ευρωπαϊκής Ένωσης για την επίτευξη καλής ποιοτικής και ποσοτικής κατάστασης όλων των υδατικών τους σωμάτων μέχρι το 2015.

#### Σκοπός της Οδηγίας είναι:

Η πρόληψη της υποβάθμισης, η βελτίωση και η αποκατάσταση των επιφανειακών υδάτων και η επίτευξη της καλής οικολογικής και χημικής κατάστασής τους.

Η προστασία, αναβάθμιση και αποκατάσταση όλων των υπόγειων υδάτων, η πρόληψη της ρύπανσής τους και η διασφάλιση ισορροπίας μεταξύ άντλησης και ανανέωσης

Η διατήρηση των προστατευόμενων περιοχών

http://ec.europa.eu/environment/water/water-framework/index\_en.html http://europa.eu/legislation\_summaries/agriculture/environment/l28002b\_en.htm

## Γεωγραφικά Δεδομένα

#### Τοπογραφικό Υπόβαθρο

- Επεξεργασμένες δορυφορικές εικόνες LandSat 7
- Ψηφιακό μοντέλο εδάφους από SRTM και Aster
- Υψομετρικά Στοιχεία
- Συγκοινωνιακό Δίκτυο
- Χαρτογραφικό υδρογραφικό δίκτυο
- Οικισμοί
- Τοπωνύμια
- Διοικητικές Μονάδες

- Υδρολογικό Υπόβαθρο
- Κύριο υδρογραφικό δίκτυο
- Λεκάνες απορροής

Δημιουργήθηκαν από LandSat 7 και από επεξεργασία από DTM και καλύπτουν την Ελλάδα και τις γειτονικές χώρες μέχρι βάθους διασυνοριακών νερών.

Εναρμόνιση με την Οδηγία για τα Νερά 2000/60 Συγκρότηση σύμφωνα με τα πρότυπα της Οδηγίας Inspire

## Διαμόρφωση Δεδομένων κατά Inspire

Διαμόρφωση πεδίων περιγραφικών χαρακτηριστικών με βάση τις προδιαγραφές της οδηγίας Inspire ώστε να εξασφαλιστεί η συμβατότητα των δεδομένων που προέρχονται από διαφορετικά Κράτη Μέλη.

| Π | objectid | geometry | inspireid           | nutscode | beginlifespanversion | endlifespanversion | shape * | st_area(shape)   | st_length(shape) |
|---|----------|----------|---------------------|----------|----------------------|--------------------|---------|------------------|------------------|
|   | 410      | Polygon  | GR.CWA.AU.NUTS2.410 | TR21     | 2010-12-02           |                    | Polygon | 18848946461.1031 | 887927.917272538 |
| П | 412      | Polygon  | GR.CWA.AU.NUTS2.412 | TR42     | 2010-02-12           |                    | Polygon | 20232079156.0768 | 1071559.2433226  |
|   | 411      | Polygon  | GR.CWA.AU.NUTS2.411 | TR10     | 2010-02-12           |                    | Polygon | 5423944034.96926 | 669109.903234102 |
|   | 409      | Polygon  | GR.CWA.AU.NUTS2.409 | TR41     | 2010-02-12           |                    | Polygon | 29158014386.7621 | 1199178.88989934 |
|   | 408      | Polygon  | GR.CWA.AU.NUTS2.408 | TR22     | 2010-02-12           |                    | Polygon | 24468934016.6673 | 1825991.74967864 |
|   | 407      | Polygon  | GR.CWA.AU.NUTS2.407 | MK00     | 2010-02-12           |                    | Polygon | 25304261538.0036 | 799282.201161599 |
|   | 406      | Polygon  | GR.CWA.AU.NUTS2.406 | BG31     | 2010-02-12           |                    | Polygon | 19039057684.2823 | 1019558.95067972 |
|   | 405      | Polygon  | GR.CWA.AU.NUTS2.405 | BG42     | 2010-02-12           |                    | Polygon | 22346275427.7437 | 1211310.09510635 |
|   | 404      | Polygon  | GR.CWA.AU.NUTS2.404 | BG32     | 2010-02-12           |                    | Polygon | 14804057904.0831 | 1064625.94417466 |
|   | 403      | Polygon  | GR.CWA.AU.NUTS2.403 | BG33     | 2010-02-12           |                    | Polygon | 14660048090.8319 | 968998.989681486 |
|   | 402      | Polygon  | GR.CWA.AU.NUTS2.402 | BG34     | 2010-02-12           |                    | Polygon | 19804200930.6806 | 1359104.99382047 |
|   | 401      | Polygon  | GR.CWA.AU.NUTS2.401 | BG41     | 2010-02-12           |                    | Polygon | 20283906604.7997 | 1052617.36568666 |
|   | 13       | Polygon  | GR.CWA.AU.NUTS2.13  | GR25     | 2010-02-12           |                    | Polygon | 15505561754.0595 | 1627140.72750463 |
|   | 12       | Polygon  | GR.CWA.AU.NUTS2.12  | GR24     | 2010-02-12           |                    | Polygon | 15553122045.7132 | 2239683.53528957 |
|   | 11       | Polygon  | GR.CWA.AU.NUTS2.11  | GR23     | 2010-02-12           |                    | Polygon | 11316989592.8069 | 1468751.1027619  |
|   | 10       | Polygon  | GR.CWA.AU.NUTS2.10  | GR22     | 2010-02-12           |                    | Polygon | 2306750370.50197 | 1284259.94166395 |
|   | 9        | Polygon  | GR.CWA.AU.NUTS2.9   | GR21     | 2010-02-12           |                    | Polygon | 9163113388.90107 | 979185.350277528 |
|   | 8        | Polygon  | GR.CWA.AU.NUTS2.8   | GR14     | 2010-02-12           |                    | Polygon | 14048810318.0534 | 1482109.29369624 |
|   | 7        | Polygon  | GR.CWA.AU.NUTS2.7   | GR13     | 2010-02-12           |                    | Polygon | 9464632021.03331 | 566936.56776607  |
|   | 6        | Polygon  | GR.CWA.AU.NUTS2.6   | GR12     | 2010-02-12           |                    | Polygon | 19168296126.6142 | 1603584.07385044 |
|   | 5        | Polygon  | GR.CWA.AU.NUTS2.5   | GR11     | 2010-02-12           |                    | Polygon | 14183675509.762  | 1243510.98078351 |
|   | 4        | Polygon  | GR.CWA.AU.NUTS2.4   | GR43     | 2010-02-12           |                    | Polygon | 8341510301.60576 | 1305109.61658251 |
|   | 3        | Polygon  | GR.CWA.AU.NUTS2.3   | GR42     | 2010-02-12           |                    | Polygon | 5316423696.4627  | 4222433.7953262  |
|   | 2        | Polygon  | GR.CWA.AU.NUTS2.2   | GR41     | 2010-02-12           |                    | Polygon | 3847610387.34673 | 1519785.97428937 |
|   | 1        | Polygon  | GR.CWA.AU.NUTS2.1   | GR30     | 2010-02-12           |                    | Polygon | 3810844709.3057  | 1388364.85417613 |

## Εναρμόνιση με την Οδηγία WFD

#### Εναρμόνιση Υδρολογικών Δεδομένων με την Οδηγία WFD

| E | objectid * | eu_cd           | ms_cd         | basin_cd | name                                          | altname1                                    |
|---|------------|-----------------|---------------|----------|-----------------------------------------------|---------------------------------------------|
|   | 1          | GR001400020003N | 001400020003N | 14       | Αλυκή Καλονής                                 | KALONI SALTERN                              |
|   | 2          | GR001400020001N | 001400020001N | 14       | Αλυκή Λήμνου                                  | LIMNOS SALTERN                              |
|   | 3          | GR001400020004N | 001400020004N | 14       | Αλυκή Πολυχνίτου                              | POLIXNITOU SALTERN                          |
|   | 4          | GR000500020001N | 000500020001N | 05       | Εκβολές Αράχθου - Λιμνοθάλασσα Ροδιά          | ARACTHOS DELTA - RODIA COASTAL LAGOON       |
|   | 5          | GR000400020003N | 000400020003N | 04       | Εκβολές Αχελώου                               | ACHELOOS DELTA                              |
|   | 6          | GR001200020T01N | 001200020T01N | 12       | Εκβολές Έβρου                                 | EVROS DELTA                                 |
|   | 7          | GR000500020004N | 000500020004N | 05       | Εκβολές Καλαμά                                | KALAMA DELTA                                |
|   | 8          | GR000500020002N | 000500020002N | 05       | Εκβολές Λούρου - Λιμνοθάλασσα Λογαρού         | LOUROS DELTA - LOGAROU COASTAL LAGOON       |
|   | 9          | GR001200020003N | 001200020003N | 12       | Εκβολές Νέστου                                | NESTOS DELTA                                |
|   | 10         | GR001100020001N | 001100020001N | 11       | Εκβολές ποταμού Στρυμώνα                      | STRYMONAS R. DELTA                          |
|   | 11         | GR000700020001N | 000700020001N | 07       | Εκβολές Σπερχειού                             | SPERCHIOS DELTA                             |
| L | 12         | GR001000020001N | 001000020001N | 10       | Εκβολικό σύστημα Αξιού                        | AXIOS DELTA SYSTEM                          |
|   | 13         | GR000900020001N | 000900020001N | 09       | Εκβολικό σύστημα Λουδία - Αλιάκμονα           | LOUDIAS-ALIAKMONAS DELTA SYSTEM             |
|   | 14         | GR000400020002N | 000400020002N | 04       | Λιμνοθάλασσα Αιτωλικού                        | ETOLIKO COASTAL LAGOON                      |
|   | 15         | GR000100020001N | 000100020001N | 01       | Λιμνοθάλασσα Γιάλοβας                         | GIALOVA COASTAL LAGOON                      |
|   | 16         | GR000100020002N | 000100020002N | 01       | Λιμνοθάλασσα Καϊάφα                           | KAIAFA COASTAL LAGOON                       |
| L | 17         | GR000200020002N | 000200020002N | 02       | Λιμνοθάλασσα Καλογριάς                        | KALOGRIA COASTAL LAGOON                     |
| L | 18         | GR000900020002N | 000900020002N | 09       | Λιμνοθάλασσα Κίτρου                           | KITROU COASTAL LAGOON                       |
| L | 19         | GR000500020005N | 000500020005N | 05       | Λιμνοθάλασσα Κορισσίων (Κέρκυρας)             | KORISSION (CORFUISL.) COASTAL LAGOON        |
| L | 20         | GR000200020001N | 000200020001N | 02       | Λιμνοθάλασσα Κοτυχίου                         | KOTYCHI COASTAL LAGOON                      |
| L | 21         | GR000200020004N | 000200020004N | 02       | Λιμνοθάλασσα Κουταβού (Κεφαλλονιάς)           | KOUTAVOS (KEFALLONIA ISL.) COASTAL LAGOON   |
| L | 22         | GR000500020003N | 000500020003N | 05       | Λιμνοθάλασσα Μάζωμα                           | MAZOMA COASTAL LAGOON                       |
| L | 23         | GR000400020001N | 000400020001N | 04       | Λιμνοθάλασσα Μεσολογγίου (Κεντρική, Κλείσοβα) | MESOLOGGI (CENTRAL, KLISOVA) COASTAL LAGOON |
| L | 24         | GR000200020003N | 000200020003N | 02       | Λιμνοθάλασσα Παπά (Άραξος)                    | PAPA (ARAKSOS) COASTAL LAGOON               |
| L | 25         | GR000400020004N | 000400020004N | 04       | Λιμνοθάλασσα Στενών (Λευκάδας)                | STENON (IEFKADA ISL.) COASTAL LAGOON        |
| L | 26         | GR001200020002N | 001200020002N | 12       | Λιμνοθάλασσες Ροδόπης - Πόρτο Λάγος           | RODOPI - PORTO LAGOS COASTAL LAGOON         |
| L | 27         | GR001400020002N | 001400020002N | 14       | Χορταρολίμνη Λήμνου                           | LIMNOS GRASSLAKE                            |
|   | 28         | GR001200020005N | 001200020005N | 12       | Λιμνοθάλασσες Ευρύτερης περιοχής Κεραμωτής    | COASTAL LAGOON OF KERAMOTIS WIDER AREA      |
|   | 29         | GR001200020004N | 001200020004N | 12       | Λιμνοθάλασσα Κεραμωτής                        | KERAMOTI COASTAL LAGOON                     |

#### Άνοιγμα ArcCatalog

Από το αρχικό μενού Έναρξη επιλέγουμε: Όλα τα προγράμματα και στη συνέχεια ArcGIS και ArcCatalog

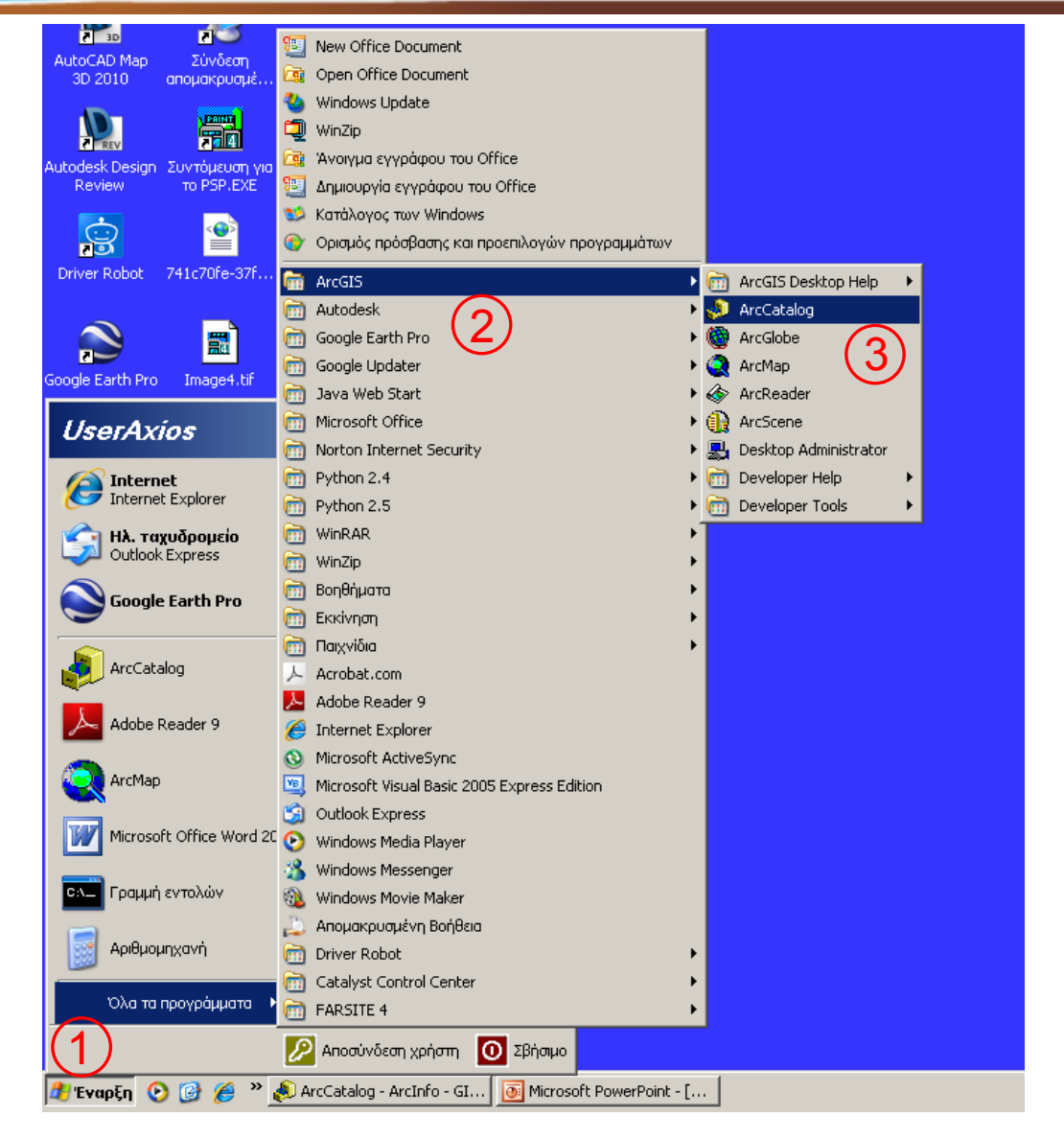

| ArcCatalog - ArcInfo - GIS Servers                                                                                                    |                                                                                                    | ۱×  |  |  |  |  |
|----------------------------------------------------------------------------------------------------|----------------------------------------------------------------------------------------------------|-----|--|--|--|--|
| File Edit <u>V</u> iew <u>G</u> o <u>T</u> ools <u>W</u> indow <u>H</u> elp                                                                                                    |                                                                                                    |     |  |  |  |  |
|                                                                                                    |                                                                                                    |     |  |  |  |  |
| Location: GIS Servers                                                                                                    | Unregister As Versioned 🖳 Register As Versioned                                                       |     |  |  |  |  |
| Stulesheet CODC ESDI                                                                                                    |                                                                                                    |     |  |  |  |  |
|                                                                                                    |                                                                                                    |     |  |  |  |  |
| ×                                                                                                    | Contents Preview Metadata                                                                             |     |  |  |  |  |
| E                                                                                                    | Name Type                                                                                             |     |  |  |  |  |
| I tesvos\C                                                                                                    | Add ArcGIS Server                                                                                     |     |  |  |  |  |
| 🗄 👰 \\samos\c                                                                                                    | Add ArcIMS Server                                                                                     |     |  |  |  |  |
| H     H     H | Add WCS Server                                                                                        |     |  |  |  |  |
| (thessalonik)(d)Dimos_Korinthion(GIS_Data\bnd                                                                                                    | grands mis sorial ArcGIS Server http://hermes/arcgis/services                                         |     |  |  |  |  |
| 🗄 👰 \\thessaloniki\E                                                                                                    | grarcgis on thyamis.itia.ntua.gr ArcGIS Server http://thyamis.itia.ntua.gr/arcgis/services            | - 1 |  |  |  |  |
| 🗄 👰 \\thessaloniki\j                                                                                                    | 👷 HydroMeteoStationsGR on thyamis.iti WMS Server http://thyamis.itia.ntua.gr/arcgis/services/HydroMet |     |  |  |  |  |
| Holos\c     Holos\c     Holos\c | Hydroscope_Stations on thyamis.itia WMS Server http://thyamis.itia.ntua.gr/arcgis/services/Hydroscop  |     |  |  |  |  |
| (voios(c))gine_geologicalmaps(background)metat                                                                                                    | WMS Server http://thyamis.itia.ntua.gr/arcgis/services/RegionMa                                       |     |  |  |  |  |
| ArcWeb Services                                                                                                    |                                                                                                    |     |  |  |  |  |
| Coordinate Systems                                                                                                    |                                                                                                    |     |  |  |  |  |
| Database Connections                                                                                                    |                                                                                                    |     |  |  |  |  |
| H-G GIS Servers                                                                                                    |                                                                                                    | - 1 |  |  |  |  |
| Add ArcGIS Server                                                                                                    | οουθήρηπ δοιτριού στζ                                                                                 | - 1 |  |  |  |  |
| - 🔁 Add ArcIMS Server                                                                                                    |                                                                                                    |     |  |  |  |  |
| Add WCS Server                                                                                                    | κάνουμε διπλό κλικ στην                                                                               |     |  |  |  |  |
| arcois on hermes                                                                                                    |                                                                                                    |     |  |  |  |  |
| arcgis on thyamis.itia.ntua.gr                                                                                                    | επιλογή GISServers και στη                                                                            |     |  |  |  |  |
| HydroMeteoStationsGR on thyamis.itia.ntua.                                                                                                    | συνένεια διπλό κλικ στον                                                                              |     |  |  |  |  |
| Hydroscope_Stations on thyamis.itia.ntua.gr                                                                                                    | ουνεχεία οπιλο κλικ οπιν                                                                              |     |  |  |  |  |
| Cogninia on any anisha incargi                                                                                                    | sπιλογή Add WMS Server                                                                                |     |  |  |  |  |
| Scalar References                                                                                                    |                                                                                                    |     |  |  |  |  |
| E Search Results                                                                                                    |                                                                                                    |     |  |  |  |  |
| Hand Tracking Connections                                                                                                    |                                                                                                    |     |  |  |  |  |
|                                                                                                    |                                                                                                    |     |  |  |  |  |
|                                                                                                    |                                                                                                    |     |  |  |  |  |
|                                                                                                    |                                                                                                    |     |  |  |  |  |

Στο παράθυρο που εμφανίζεται συμπληρώνουμε στο πεδίο URL: http://thyamis.itia.ntua.gr/arcgis/ services/**Backround**/MapServer/ WMSServer? και στη συνέχεια πατάμε το κουμπί Get Layers το οποίο έχει ως αποτέλεσμα να ενημερωθεί το λευκό παράθυρο με τα διαθέσιμα θεματικά επίπεδα. Τέλος, πατάμε ΟΚ.

Επαναλαμβάνουμε τη διαδικασία αντικαθιστώντας τη λέξη BackGround με τα:
Greece\_Geophysical
Hydroscope\_Stations
HydroMeteoStationsGR
Hydroscope\_Stations
RegionMap

| Add WMS Sei    | erver (1)                                                                                                    | ? × |
|----------------|----------------------------------------------------------------------------------------------------|-----|
| $\frown$       |                                                                                                    |     |
|                | http://thyamis.itia.ntua.gr/arcgis/services/Background/MapServer/WMSServer                                                                                                    | •   |
| Examples:      | http://www.myserver.com/arcgis/services/mymap/MapServer/WMSServer?<br>http://www.example.com/servlet/com.esri.wms.Esrimap?ServiceName=Name&                                                                                                    |     |
| Version:       | Default version                                                                                                    |     |
| Server Layer   | ers                                                                                                    |     |
| <u>G</u> et La | ayers (2)                                                                                                    |     |
|                | ackground - Υπόβαθρο<br>Υδαπκά Διαμερίσματα<br>Λίμνες<br>Ποτάμια Κύρια<br>Ποτάμια<br>Ποτάμια<br>Σύνορα<br>Ακτογραμμή<br>ΟΤΑ<br>Νομαρχιακές Αυτοδιοικήσεις<br>Γεριφέρειες<br>Διοικηπική Διαίρεση<br>Επαρχίες<br>Γεωγραφικές Ενόπητες<br>Γεωφυσικός Χάρτης<br>Θάλασσα |     |
|                |                                                                                                    |     |
| Account (Op    | ptional)                                                                                                    |     |
| User:          |                                                                                                    |     |
|                |                                                                                                    |     |
| Password:      | I ✓ Save Password                                                                                                    |     |
|                | 3 OK Cancel                                                                                                    |     |

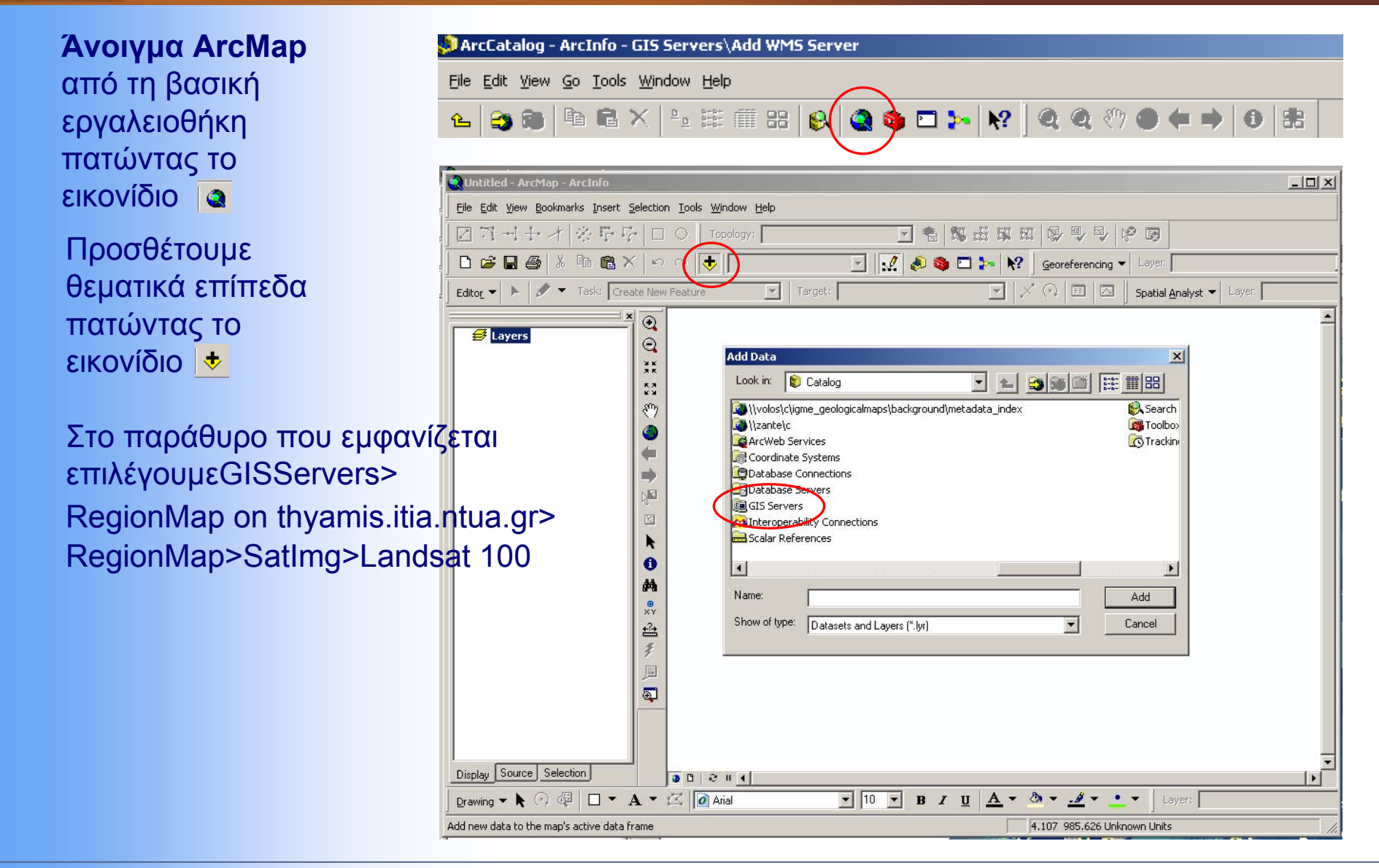

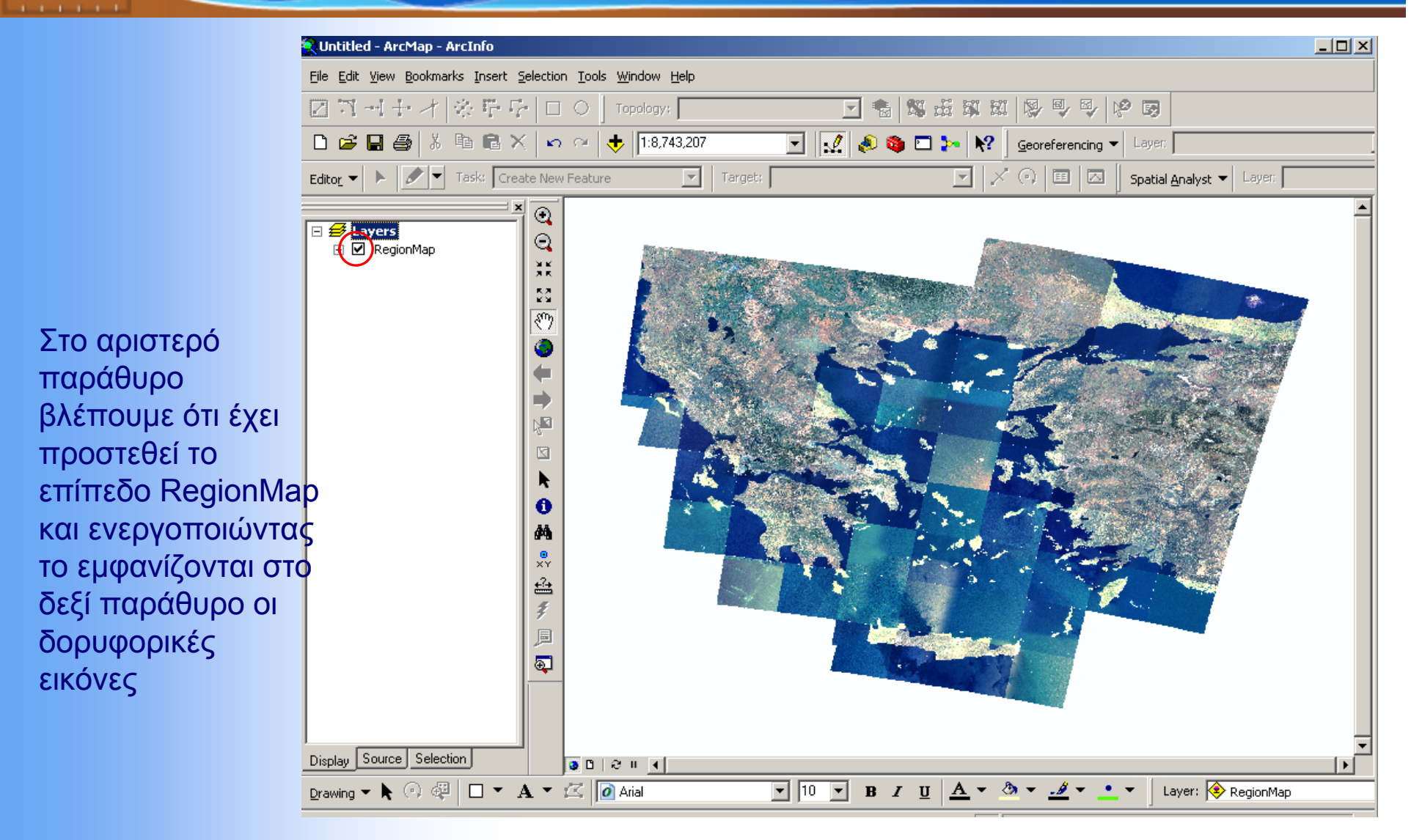

Κάνουμε αριστερό κλικ πάνω στο Layers και στο menu επιλέγουμε Properties

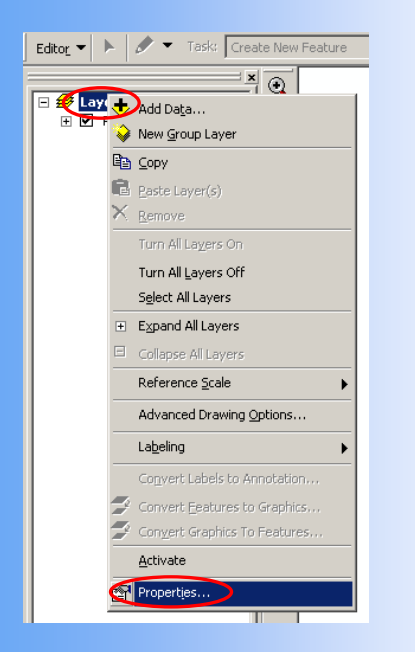

| Data Frame Properties                                                                                                    | ?)                                                              |
|----------------------------------------------------------------------------------------------------|-----------------------------------------------------------------|
| Annotation Groups Extent Rectangles<br>General Data Frame Coordinate System                                                                                                    | Frame   Size and Position<br>  Illumination   Grids   Map Cache |
| GCS_WGS_1984<br>Datum: D_WGS_1984                                                                                                    | Clear                                                           |
| Select a coordinate system:                                                                                                    | Transformations                                                 |
|                                                                                                    | Modify                                                          |
| Predefined     Geographic Coordinate Systems     Projected Coordinate Systems                                                                                                    | Import                                                          |
| ARC (equal arc-second)     ARC (equal arc-second)     ARC (equal arc-second)     Arc (equal arc-second)     Arc (equal arc-s | <u>N</u> ew •                                                   |
| Gauss Kruger     Antional Grids                                                                                                    | Add To Favorites                                                |
|                                                                                                    | Remove From Favorites                                           |
|                                                                                                    | _                                                               |
|                                                                                                    | ΟΚ Άκυρο Εφαρμογή                                               |

Eπιλέγουμε το tab Coordinate System στη συνέχεια Projected Coordinate Systems και μετά National Grids

#### Τέλος επιλέγουμε Greek Grid και πατάμε ΟΚ

| oata Frame Properties                                                                                                    |                                                                     |               | <u>? ×</u>              |
|----------------------------------------------------------------------------------------------------|---------------------------------------------------------------------|---------------|-------------------------|
| Annotation Groups                                                                                                    | Extent Rectangles<br>Coordinate System                              | Frame         | Size and Position       |
| Current coordinate system                                                                                                    | n:                                                                  |               |                         |
| Greek_Grid<br>Projection: Transverse_<br>False_Easting: 50000.0;<br>False_Northing: 0.0000<br>Central_Meridian: 24.00<br>Scale_Factor: 0.999600<br>Latitude_Of_origin: 0.01<br>Linear Unit: Meter<br>GCS_GGR5_1987<br>Debreu: D_CCDE_1987 | Mercator<br>100000<br>0000<br>0000                                  | A             | ⊆lear                   |
| Datum: D_GGRS_1987                                                                                                    |                                                                     | <b>T</b>      |                         |
| <b>T</b>                                                                                                    |                                                                     |               | Transformations         |
| Select a coordinate system                                                                                                    | m:                                                                  |               |                         |
| Germ                                                                                                    | iany Zone 4<br>iany Zone 5                                          | <b></b>       | Modify                  |
| Gbar                                                                                                    | a Metre Grid                                                        |               | Import                  |
| - Gren<br>Guer                                                                                                    | ada 1953 British West :<br>nsey Grid                                | Indies Grid 🛄 | New -                   |
| HD 1                                                                                                    | nan 303 Bangladesh 11º<br>972 Egyseges Orszago<br>ni 1972 GK 106 NE | s Vetuleti    | Add To Favorites        |
| Helle                                                                                                    | 1954 Jan Mayen Grid<br>XVIII 1963 Argentina 2                       |               | Remove From Favorites   |
|                                                                                                    |                                                                     |               |                         |
|                                                                                                    | $\subset$                                                           | ОК            | Άκυρο Ε <u>φ</u> αρμογή |

## Διοικητικές Μονάδες

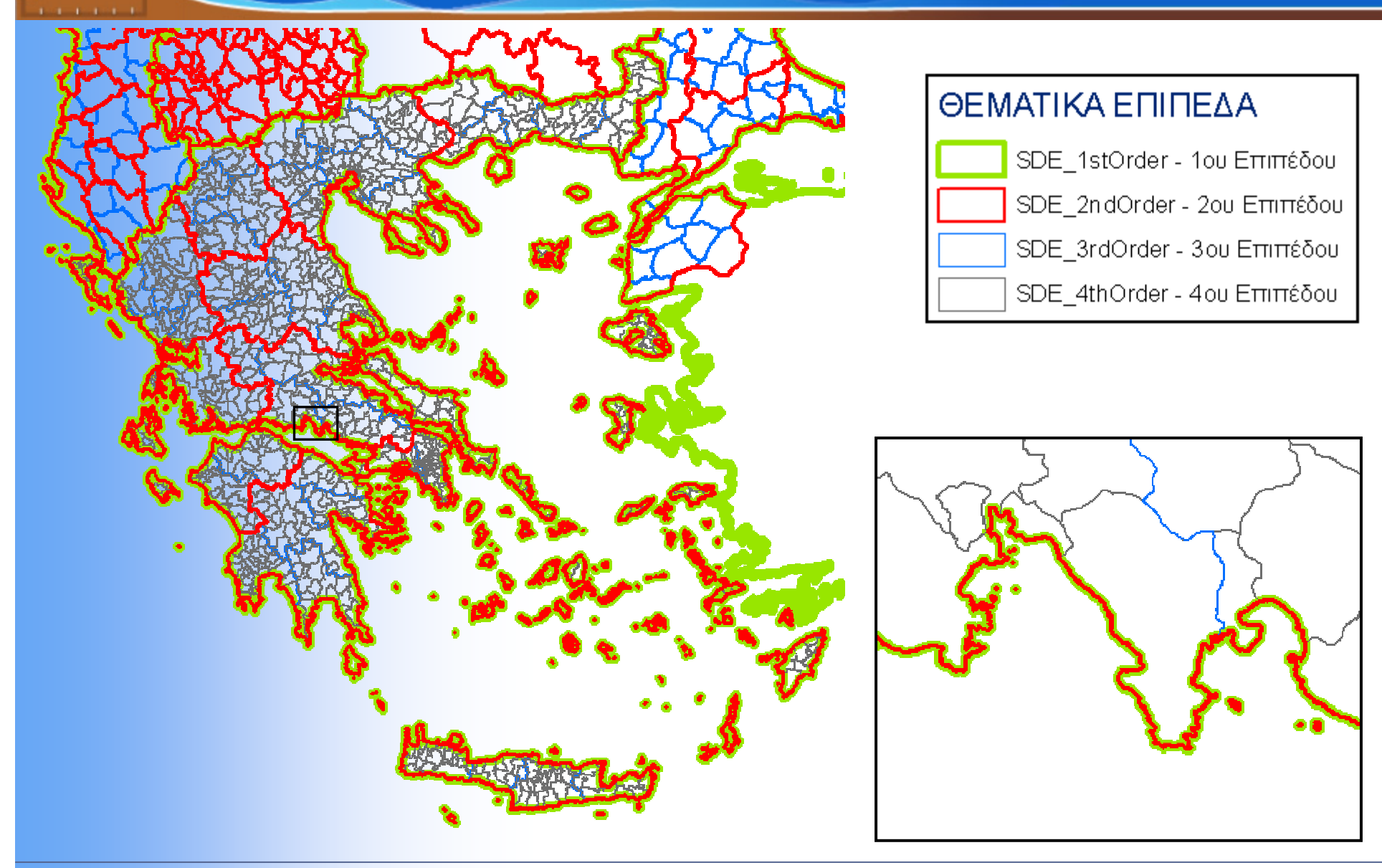

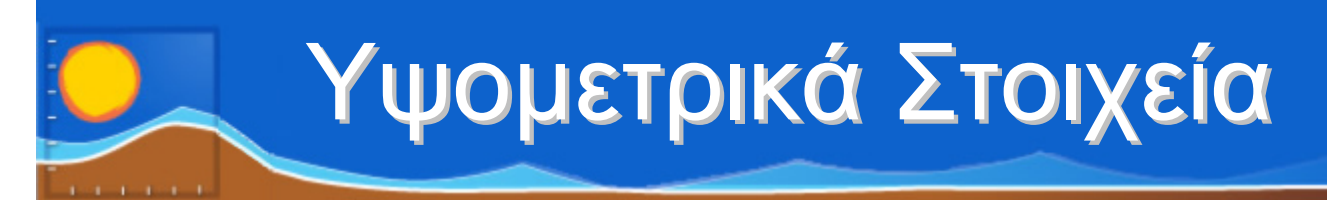

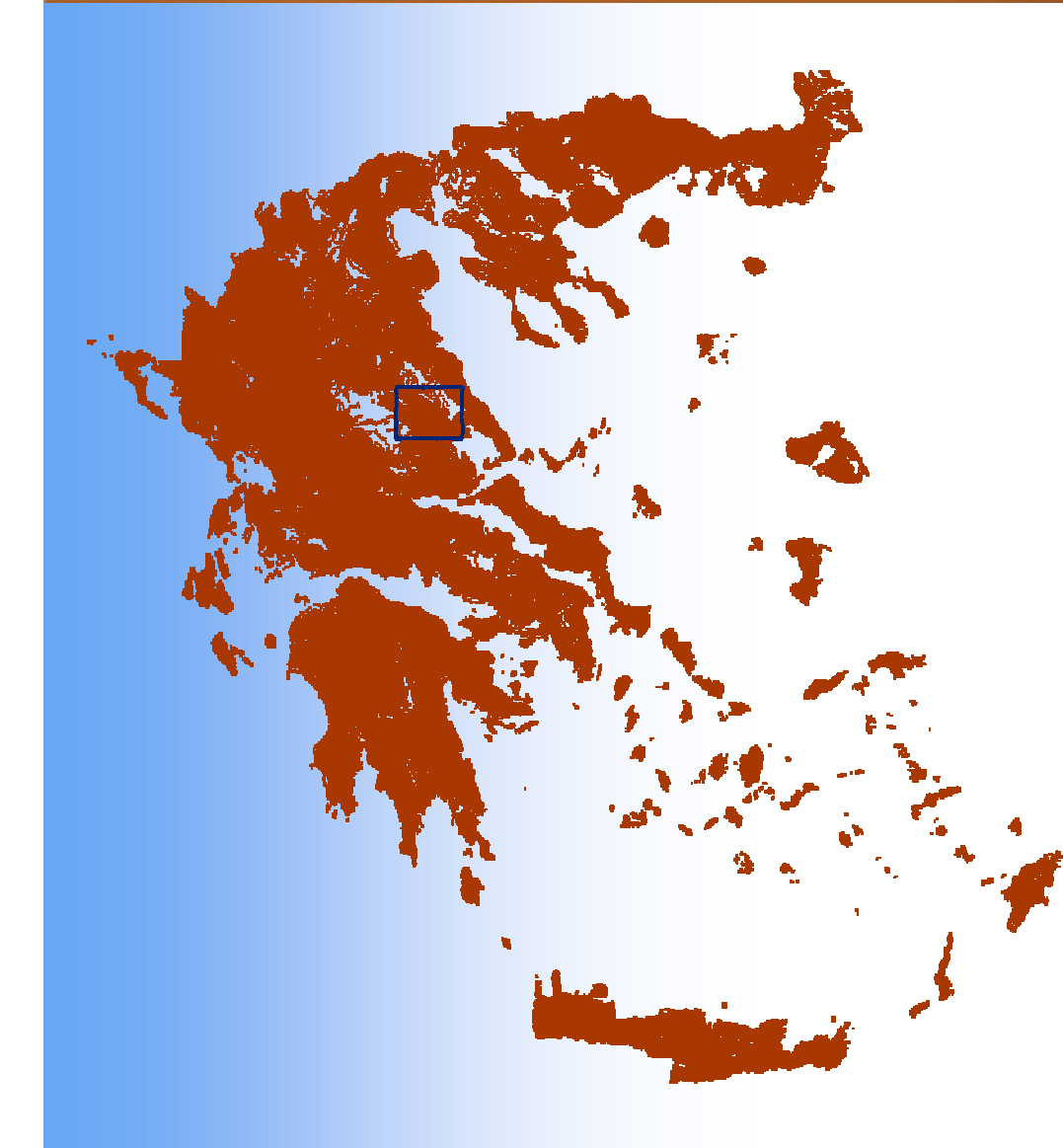

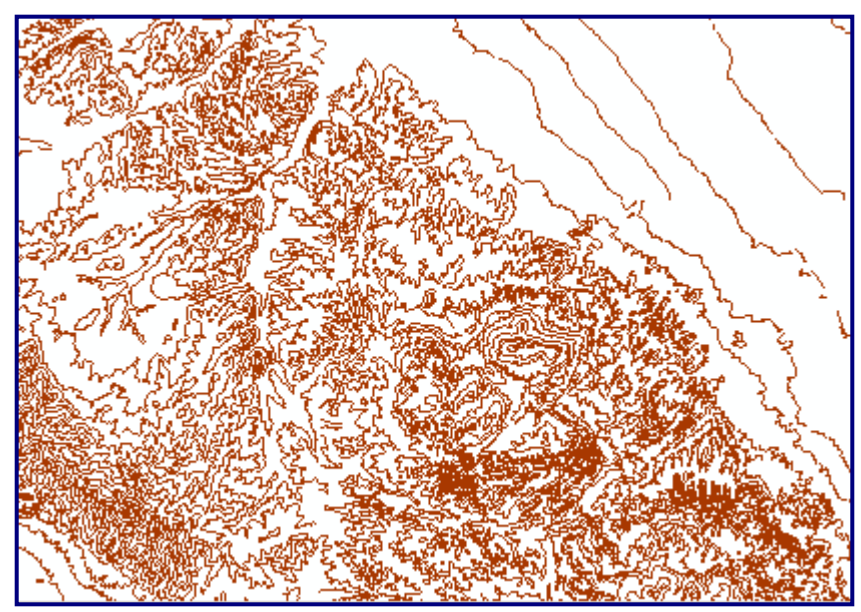

#### ΘΕΜΑΤΙΚΑ ΕΠΙΠΕΔΑ

- ---- contourla Δευτερεύουσες ισοϋψείς καμπύλες
- contourim Κύριες ισοϋψείς καμπύλες

# Υψομετρικά Στοιχεία

#### ΘΕΜΑΤΙΚΑ ΕΠΙΠΕΔΑ

- 🔺 🛛 elev p Υψομετρικά Σημεία
- contourla Δευτερεύουσες Ισοϋψείς Καμπύλες
- contourim -Κύριες Ισοϋψείς Καμπύλες

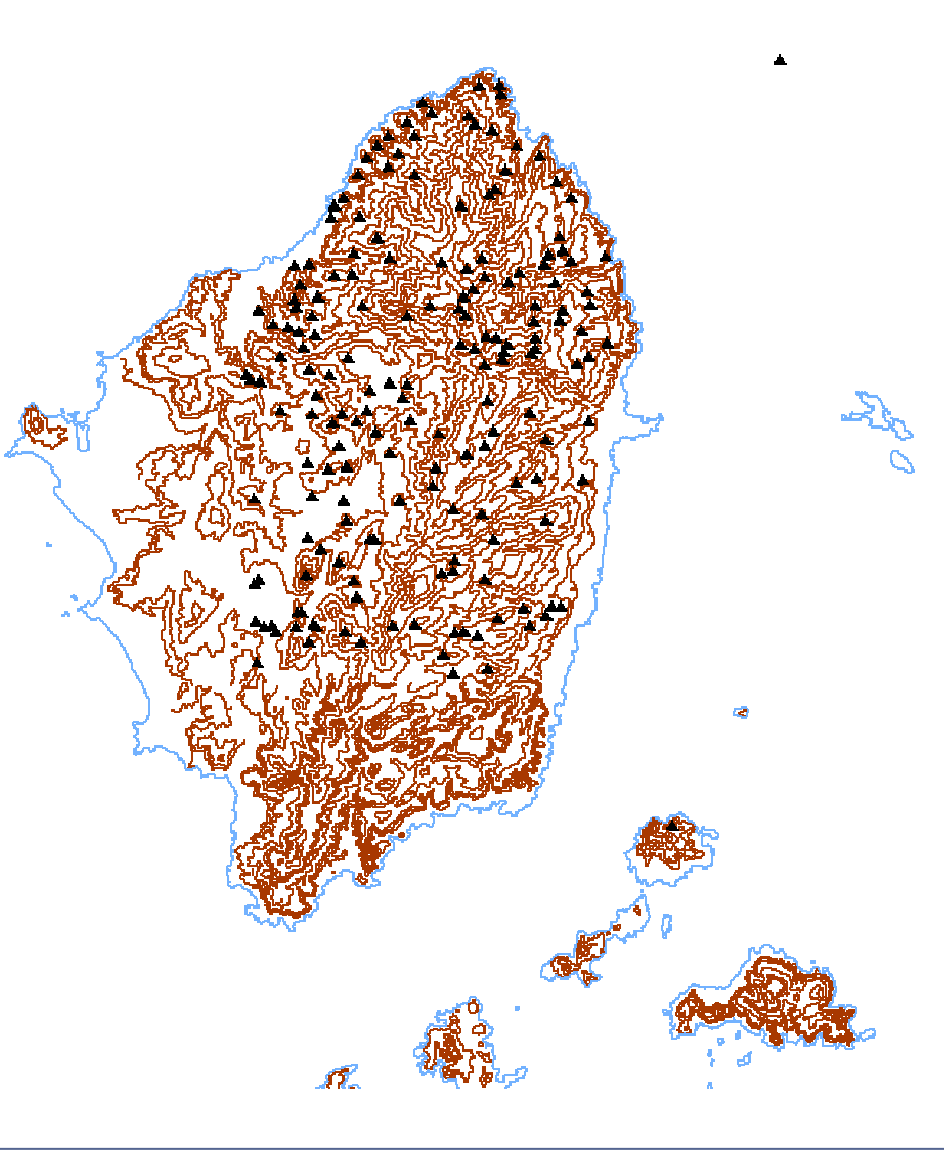

## Ψηφιακό Μοντέλο Υψομέτρου (DEM)

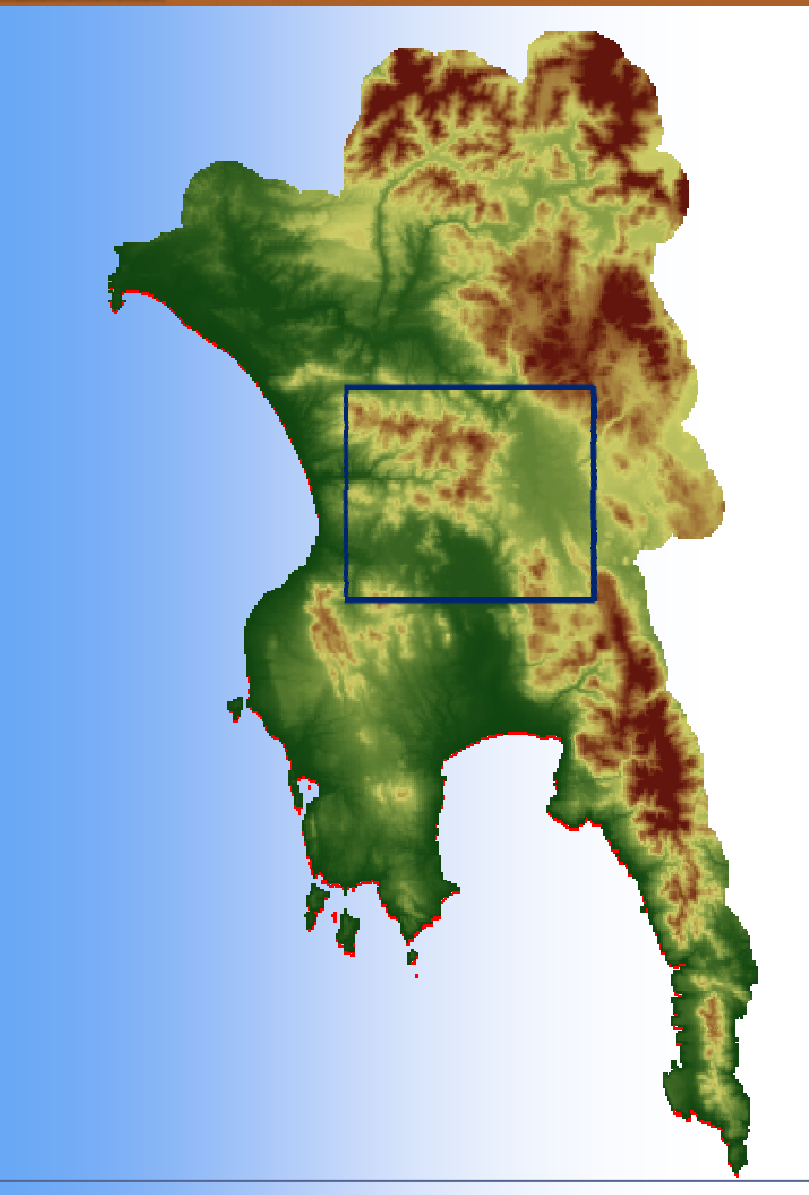

#### ΘΕΜΑΤΙΚΑ ΕΠΙΠΕΔΑ

dem01 - Ψηφιακό Μοντέλο Υψομέτρου Value High : 2827.41 Low : 0

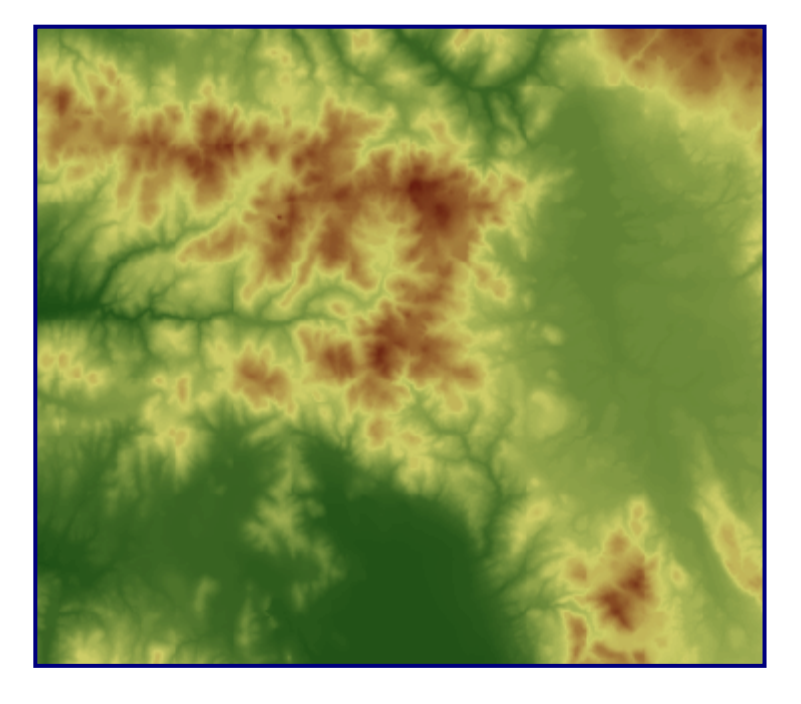

## Υψομετρικές Ζώνες

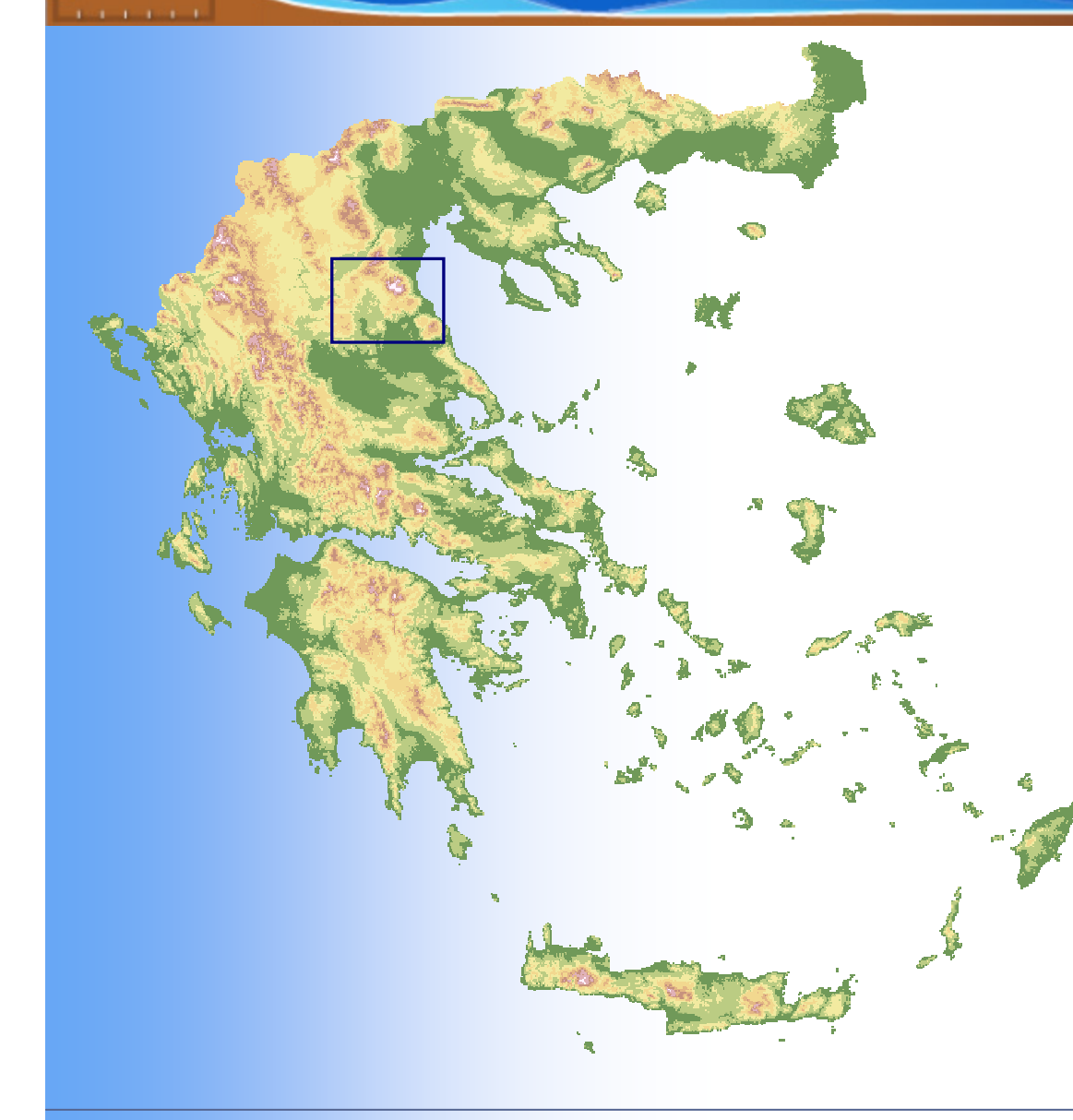

#### ΘΕΜΑΤΙΚΑ ΕΠΙΠΕΔΑ

Land Ranges 250 - Υψομετρικές Ζωνες top\_spot 0 - 200 201 - 500

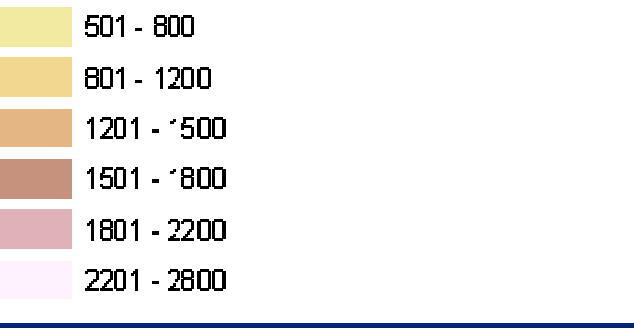

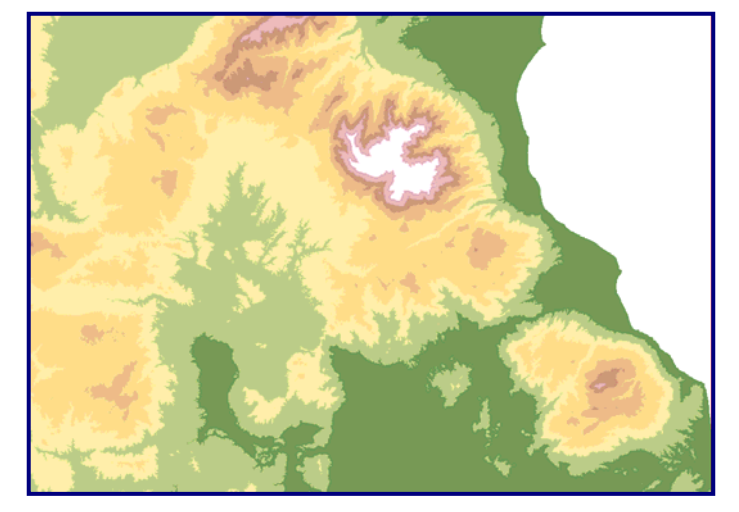

## Υδρογεωλογικοί Σχηματισμοί

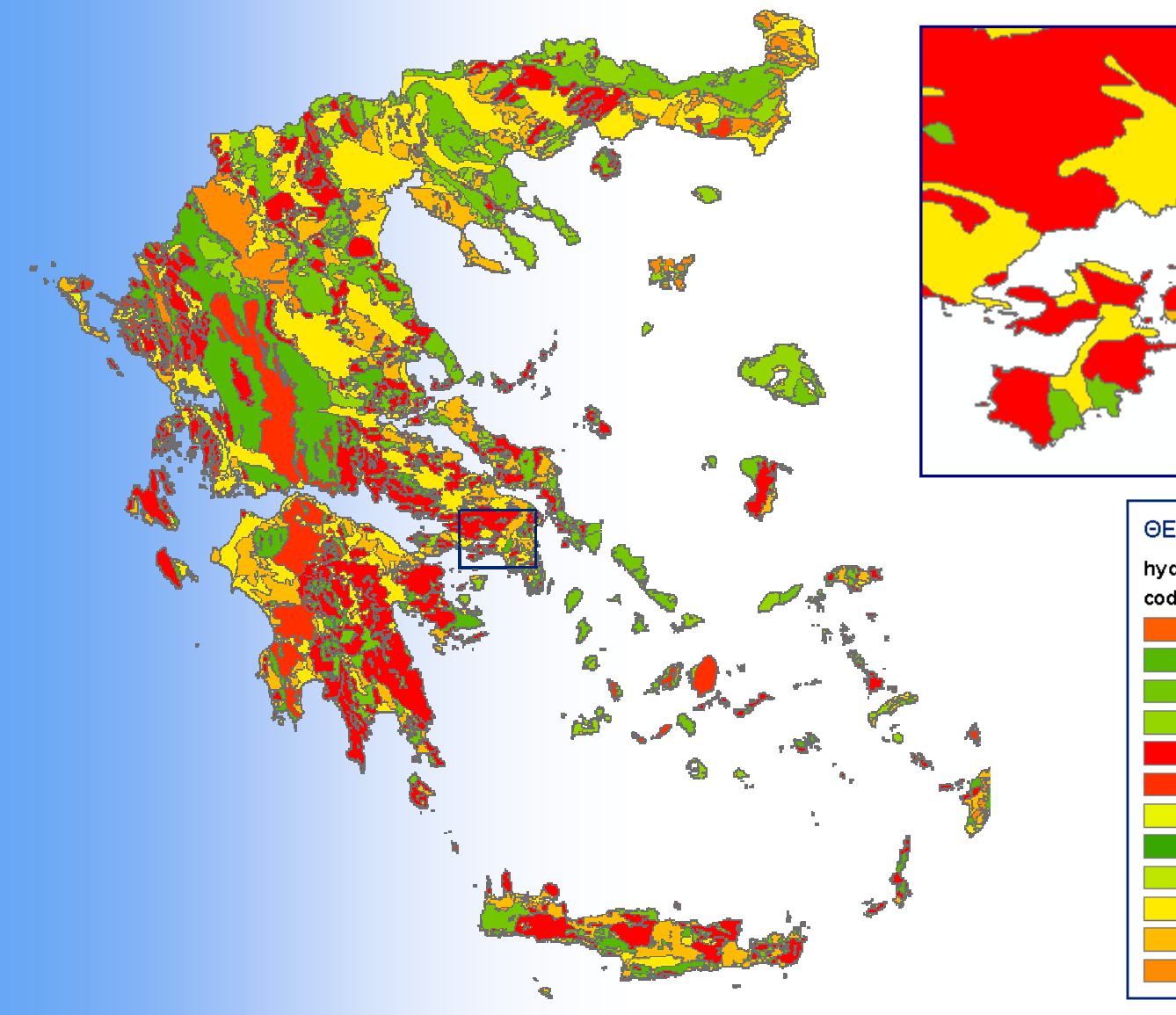

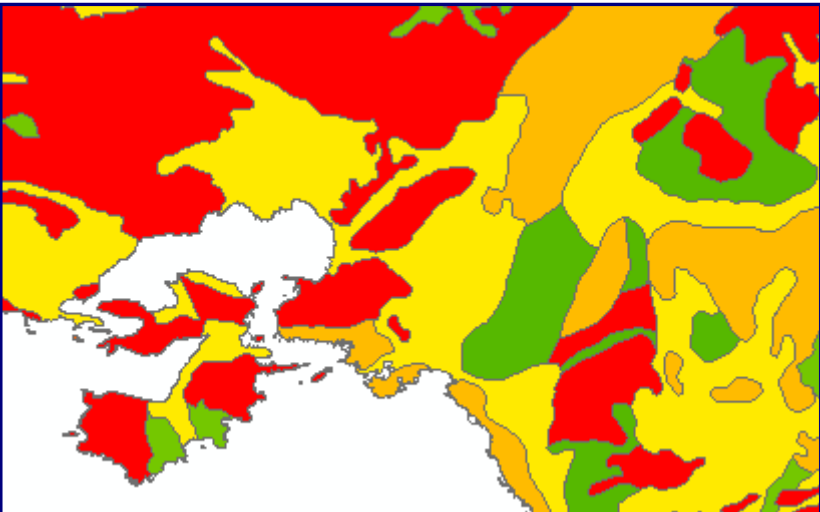

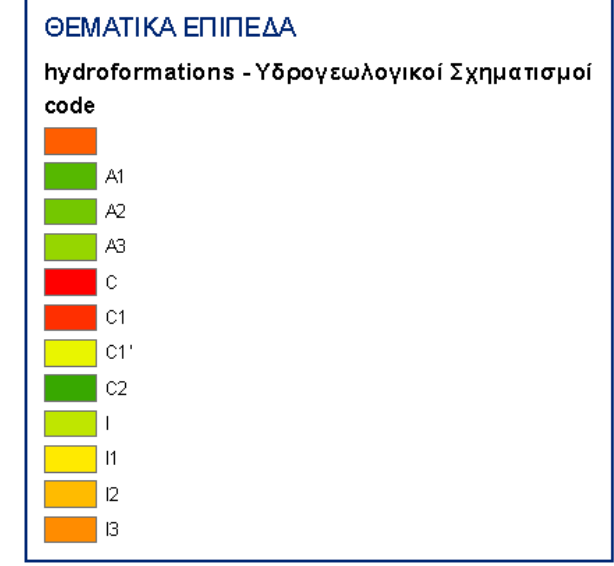

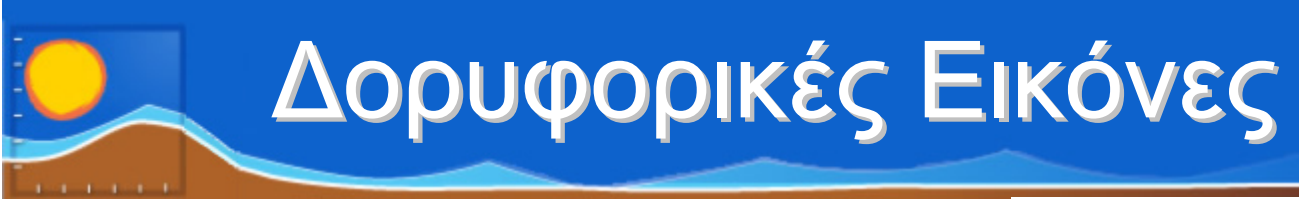

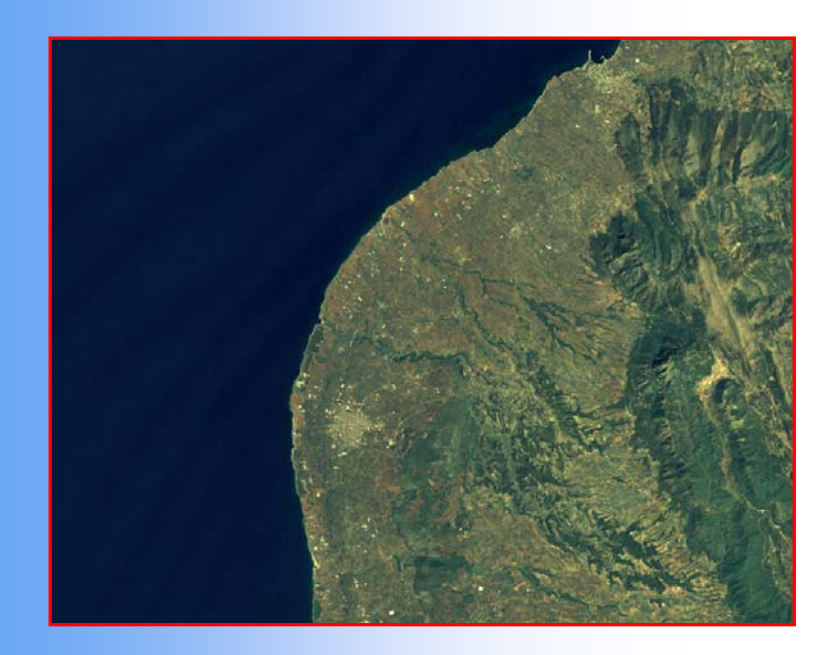

Η προμήθεια των δορυφορικών εικόνων έγινε μέσω διαδικτύου από τις εξής πηγές: •Πλατφόρμα ESDI (Earth Science Data Interface) της υπηρεσίας Global Land Cover Facility (GLCF) του πανεπιστημίου Maryland των Ηνωμένων Πολιτειών. •Κέντρο Παρατήρησης Γήινων Πόρων και Επιστήμης (EROS) της Γεωλογικής Υπηρεσίας Ηνωμένων Πολιτειών (USGS)

Δημιουργήθηκαν συνθέτοντας τα κανάλια 1, 2, 3 που αντιστοιχούν στις περιοχές του φάσματος μπλε, πράσινο και κόκκινο και στη συνέχεια έγινε συγχώνευση των πολυφασματικών εικόνων (Landsat 1,2,3) με ανάλυση 30μ. με Landsat (παγχρωματικό κανάλι 8) ανάλυσης 15μ. Με αποτέλεσμα τη δημιουργία πολυφασματικών εικόνων ανάλυσης 15μ.

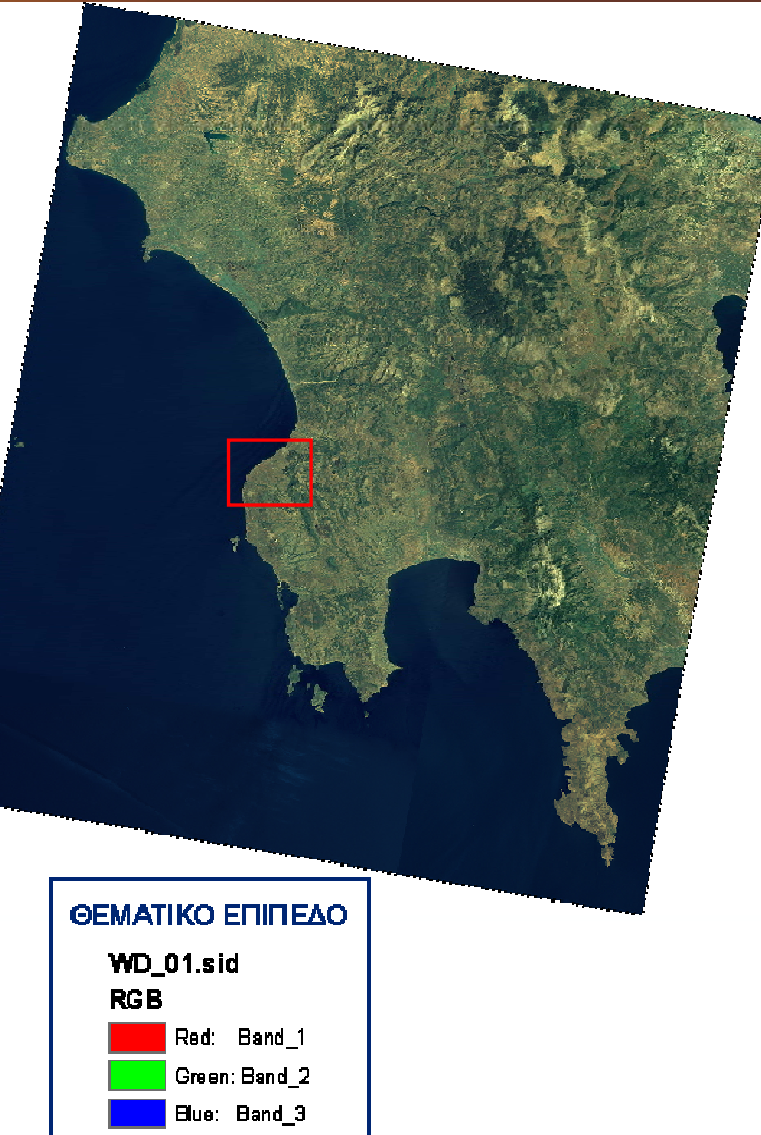

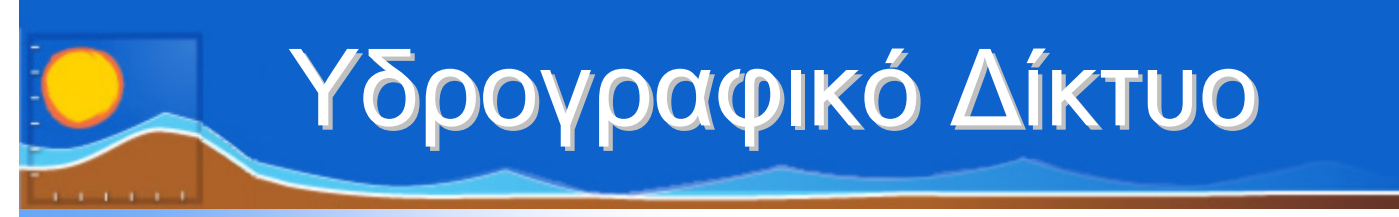

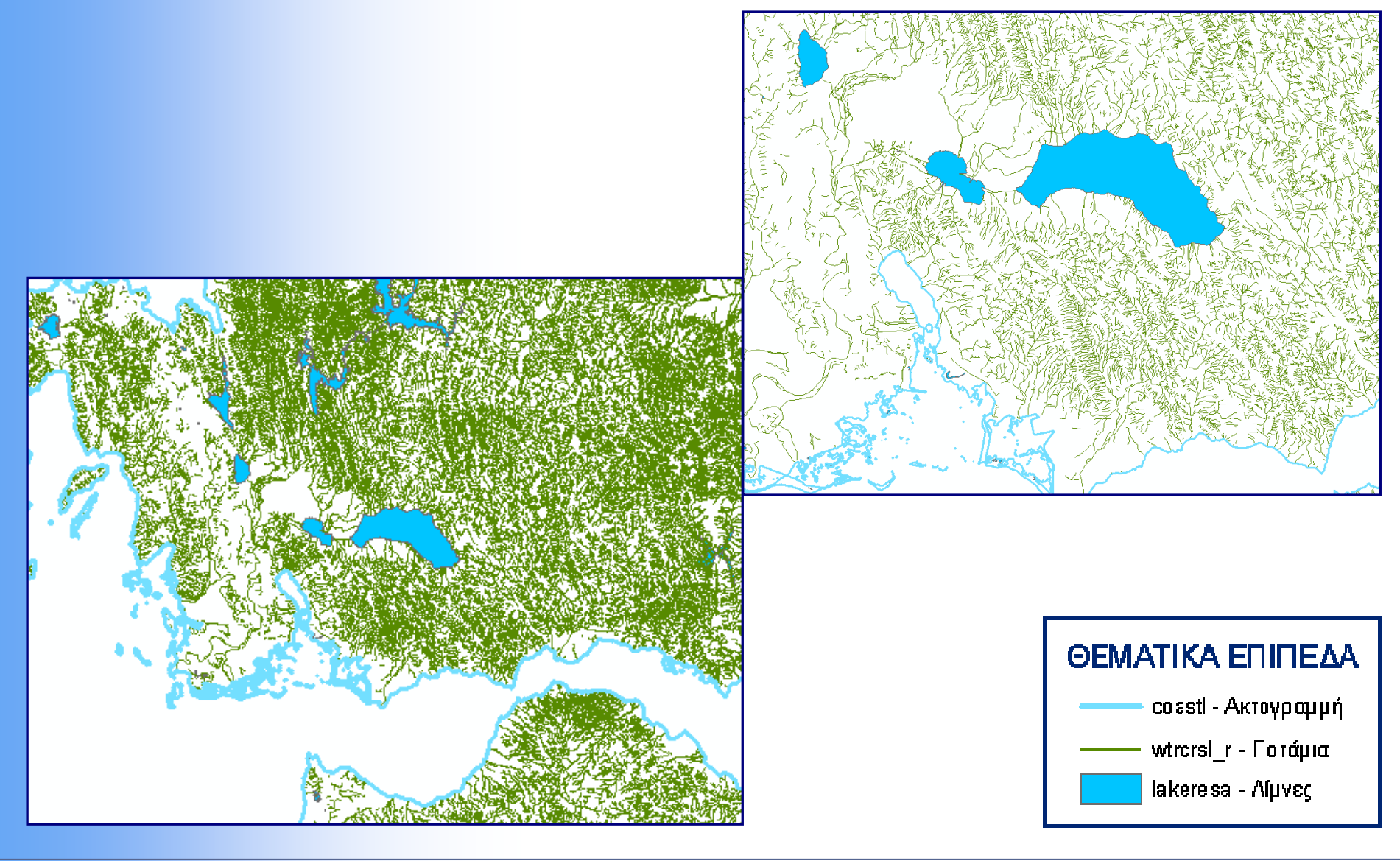

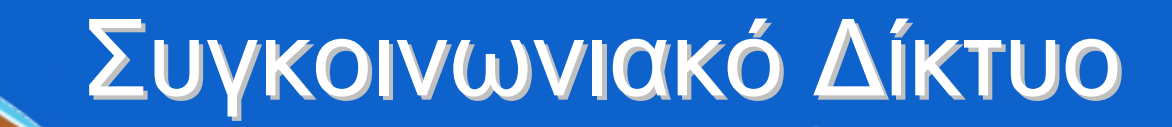

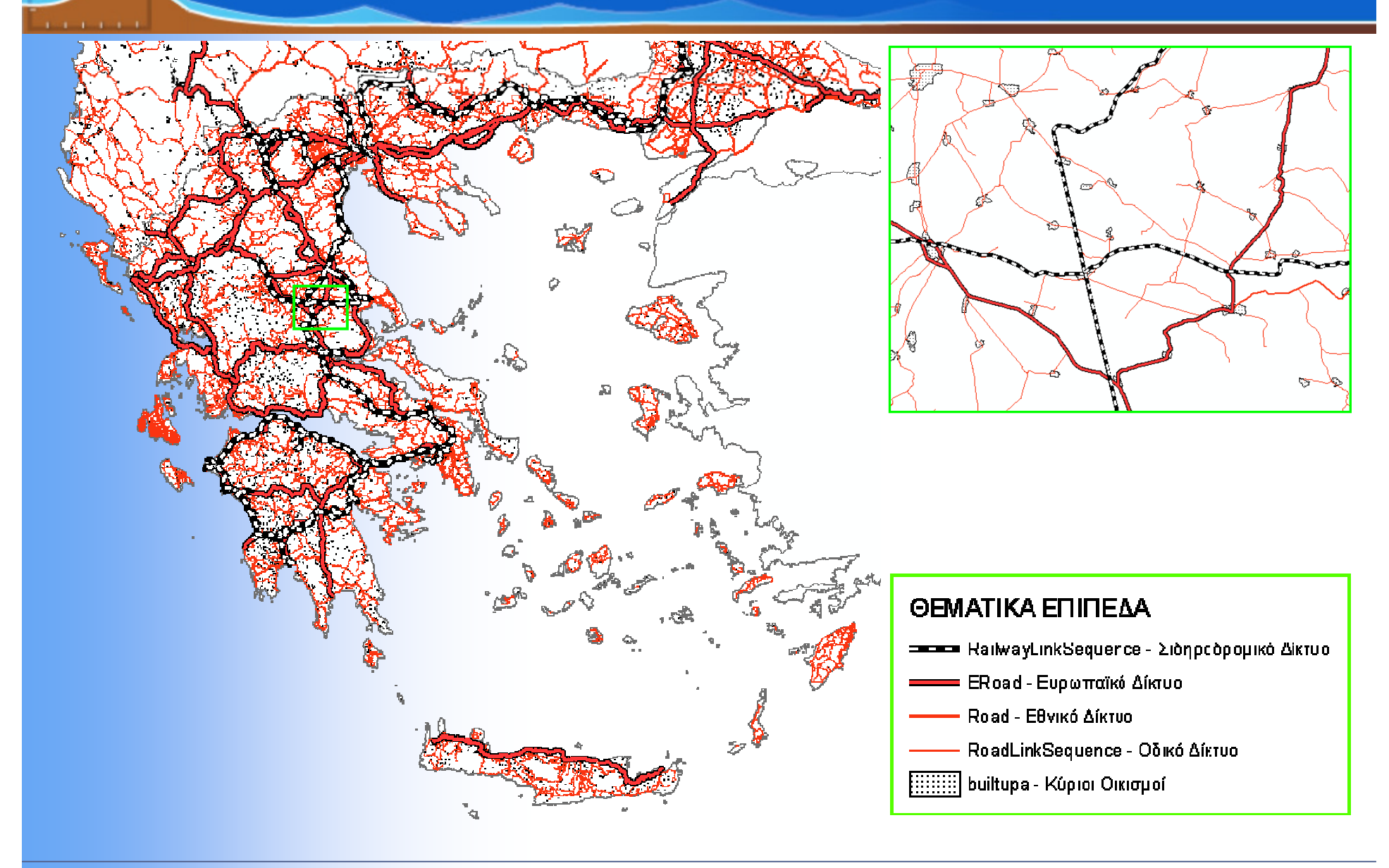

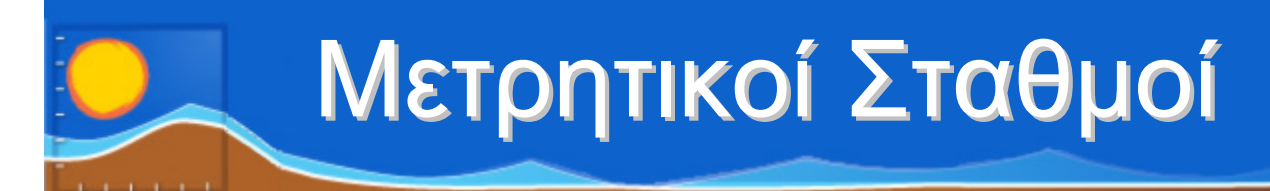

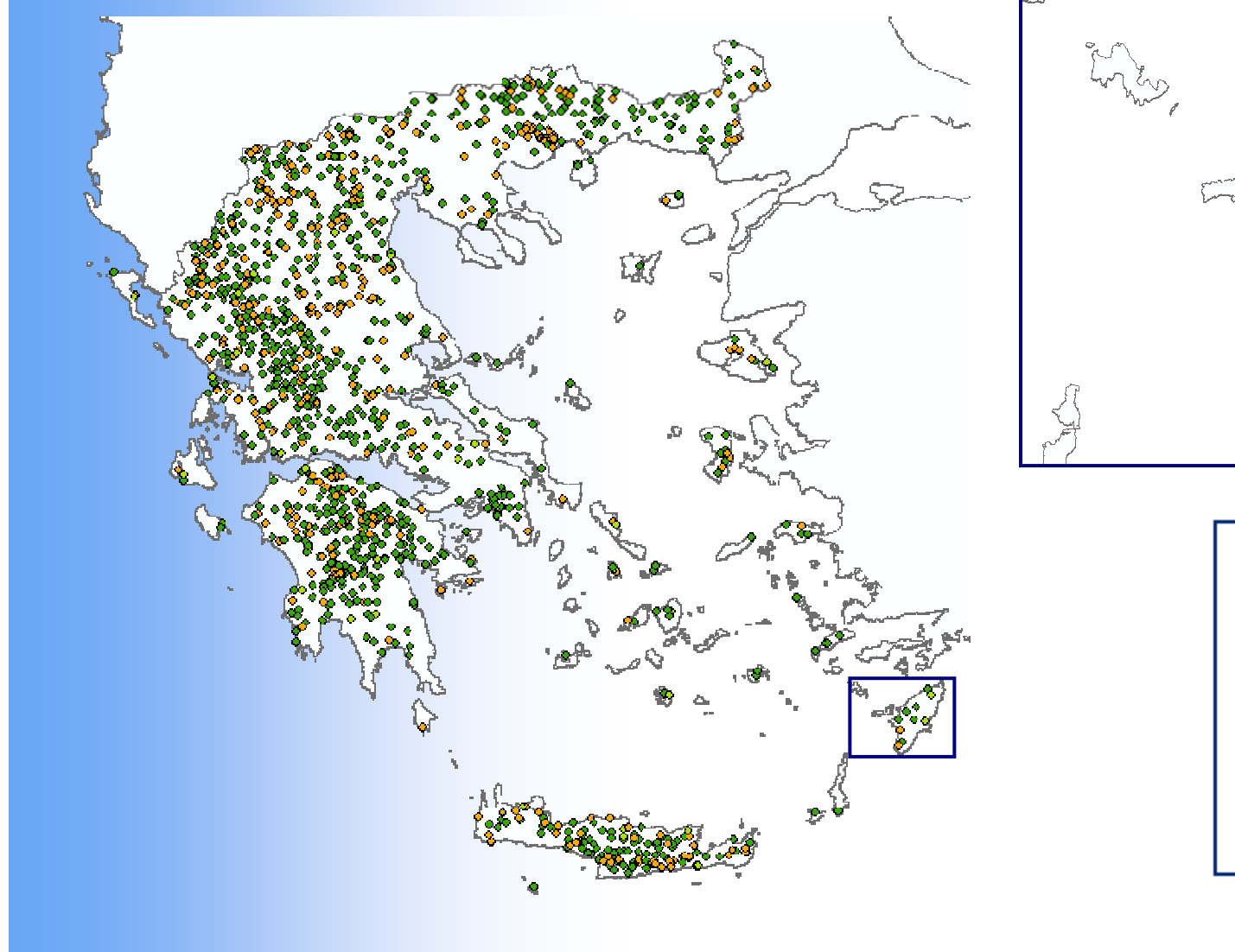

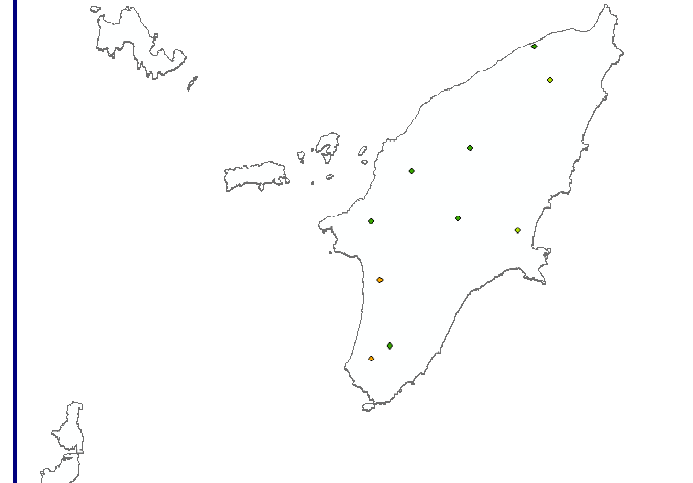

#### ΘΕΜΑΤΙΚΑ ΕΠΙΠΕΔΑ

hydro.stationsgis Events descr

- ΚΛΙΜΑΤΟΛΟΓΙΚΟΣ
- ΜΕΤΕΩΡΟΛΟΓΙΚΟΣ
- ΣΤΑΘΜΗΜΕΤΡΙΚΟΣ
- ΥΔΡΟΜΕΤΕΩΡΟΛΟΓΙΚΟΣ

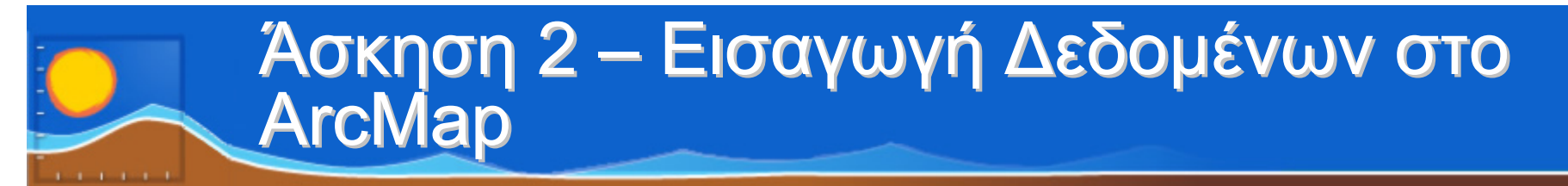

#### Ανοίγουμε το ArcMap

Από το αρχικό μενού Έναρξη επιλέγουμε: Όλα τα προγράμματα και στη συνέχεια ArcGIS και ArcMap

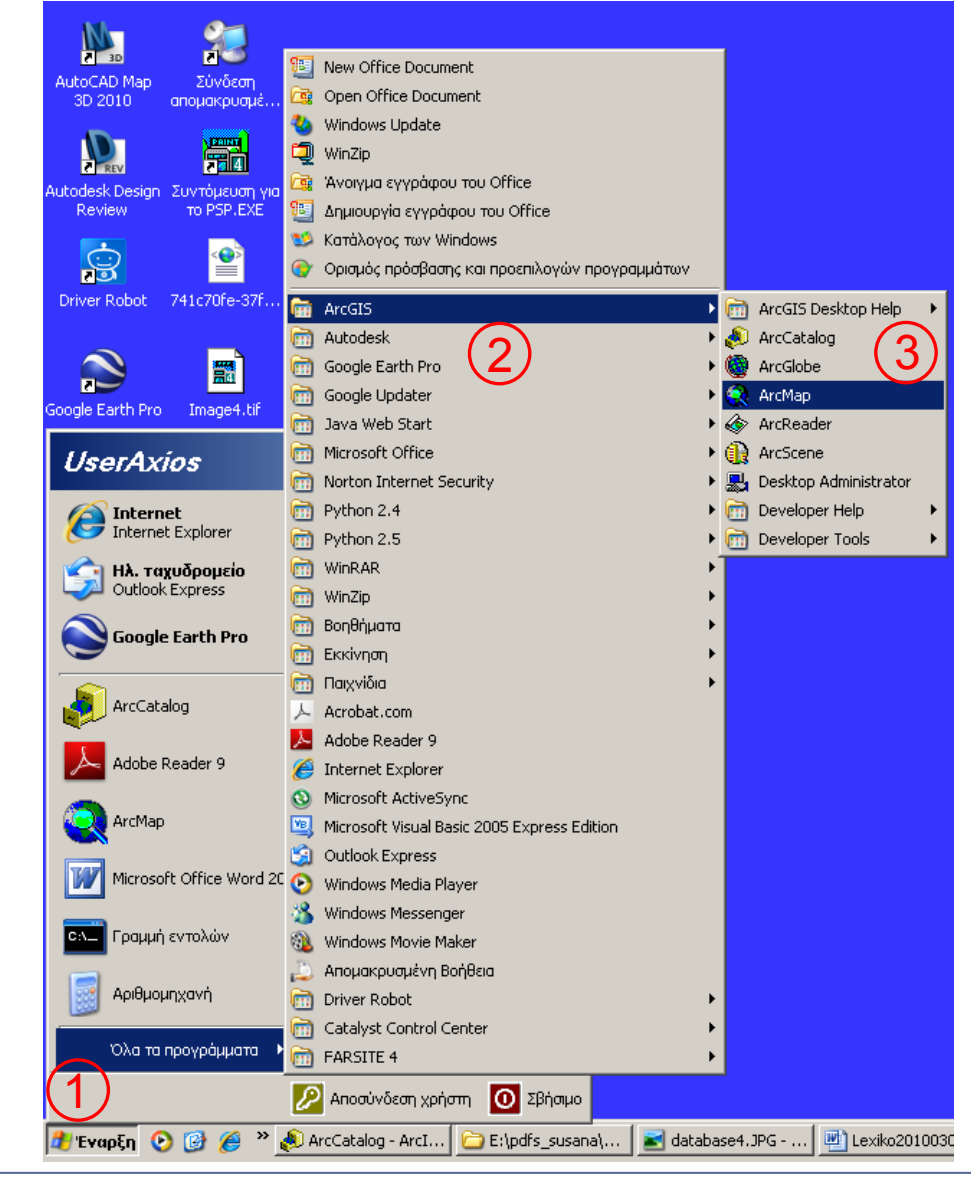

## Άσκηση 2 – Εισαγωγή Δεδομένων στο ArcMap

| Untitled - ArcMap - ArcInfo                                                                                                    |                                                               |
|----------------------------------------------------------------------------------------------------|---------------------------------------------------------------|
| Eile Edit View Bookmarks Insert Selection Tools Window He                                                                                                    | lp                                                            |
| 図 コーナオ ※ F-F- □ ○  _Topology: [                                                                                                    |                                                               |
| 🗅 😅 🖬 🎒   🌡 🖻 🛍 🗙   🗠 🗠 🔶 (1:300,00                                                                                                    | )0 🔽 🕺 🗞 🖏 🗖 🎠 😽 Georeferencing 🗸 Layer:                      |
| Editor 👻 🕨 🖋 🔻 Task: Create New Feature                                                                                                    | ▼   Target: Spatial Analyst ▼ Layer:                          |
| ✓   ✓   ✓   ✓   ✓   ✓   ✓   ✓   ✓   ✓   ✓   ✓   ✓   ✓   ✓   ✓   ✓   ✓   ✓   ✓   ✓   ✓   ✓   ✓   ✓   ✓   ✓   ✓   ✓   ✓   ✓   ✓   ✓   ✓   ✓   ✓   ✓   ✓   ✓   ✓   ✓   ✓   ✓   ✓   ✓   ✓   ✓ | Προσθέτουμε<br>θεματικά επίπεδα<br>πατώντας το<br>εικονίδιο 🔹 |
| Display     Source     Selection       Drawing ▼ ▶                                                                                                    | ▼ 10 ▼ B I U A ▼ 3 ▼ ▼ Layer:                                 |
|                                                                                                    |                                                               |

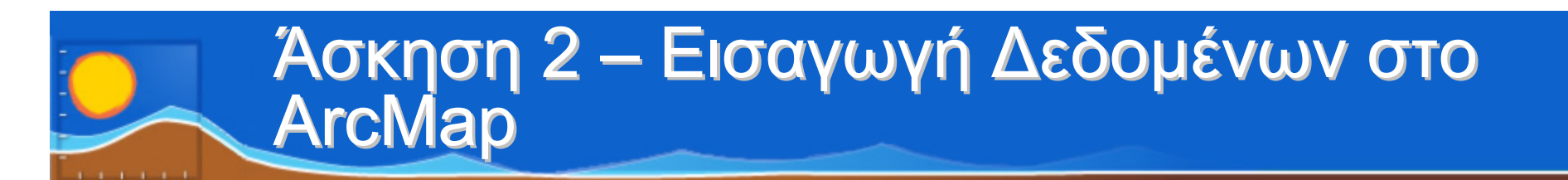

| 😪 Untitled - ArcMap - ArcEditor                             | _ & ×   |
|-------------------------------------------------------------|---------|
| Eile Edit View Bookmarks Insert Selection Tools Window Help |         |
| D 🖨 🖬 🚳 X 🗠 🗠 😽 🔽 🛃 🗐 🔀 X                                   |         |
| Eavers Q                                                    | <b></b> |
| Add Data                                                    |         |
| Add OLE DB Connection                                       |         |
| Add Spatial Database Connection                             |         |
| DC@rasdtm@dias.sde                                          |         |
|                                                             |         |
|                                                             |         |
|                                                             |         |
| Name: DC@sde@dias.sde Add                                   |         |
| Show of type: Datasets and Layers (*.lyr)                   |         |

#### Στο παράθυρο που ανοίγει επιλέγουμε Database Connections και στη συνέχεια DC@sde@dias.sde

# Άσκηση 2 – Εισαγωγή Δεδομένων στο ArcMap

| 😭 Untitled - ArcMap - ArcInfo                                                                                                    |              |
|----------------------------------------------------------------------------------------------------|--------------|
| <u>Fi</u> le <u>E</u> dit <u>V</u> iew <u>B</u> ookmarks <u>I</u> nsert <u>S</u> election <u>T</u> ools <u>W</u> indow <u>H</u> elp                                                                                                    |              |
| [김귀····································                                                                                                    |              |
| 🗋 🖆 🔚 🎒 🕺 🗈 🛍 🗶 🗠 🗠 🔸 1:7,301,588 💽 🔣 象 🚳 🗖 🐎 🕅 🔂 Georeferencing 🗸 Layer:                                                                                                    |              |
| Editor - 🕨 🖉 - Task: Create New Feature 💽   Target: 💽 🔀 🖉 Spatial Analy                                                                                                    | /st 👻 Layer: |
| Add Data         Image: Set and Construction of the set of the set of the s |              |

Στη συνέχεια επιλέγουμε sde.sde.AdministrativeUnits και sde.sde.SDE\_1stOrder και πατάμε Add για να εμφανίσουμε τα πολύγωνα των κρατών

# Άσκηση 2 – Εισαγωγή Δεδομένων στο ArcMap

| Untitled - ArcMap - ArcInfo                                                          |
|--------------------------------------------------------------------------------------|
| Eile Edit View Bookmarks Insert Selection Tools Window Help                          |
| 図コーナオ ※甲豆 □○  Topology:                                                              |
| 🗅 🖆 🖶 🎒 🕺 🛍 🛍 🗙 🗠 🗠 🔸 1:18,420,637 💽 📝 🔊 🚳 🗖 ≽ 💦 Georeferencing 🗸 Layer:             |
| Editor V 🕨 🖉 🔻 Task: Create New Feature 🔽 Target: 🔽 🗡 🖓 🖽 🖂 Spatial Analyst V Layer: |
|                                                                                      |

Στο αριστερό παράθυρο βλέπουμε ότι έχει προστεθεί το επίπεδο sde.sde.SDE\_1stOrder και ενεργοποιώντας το εμφανίζονται στο δεξί παράθυρο τα πολύγωνα των κρατών

### Άσκηση 2 – Εισαγωγή Δεδομένων στο ArcMap

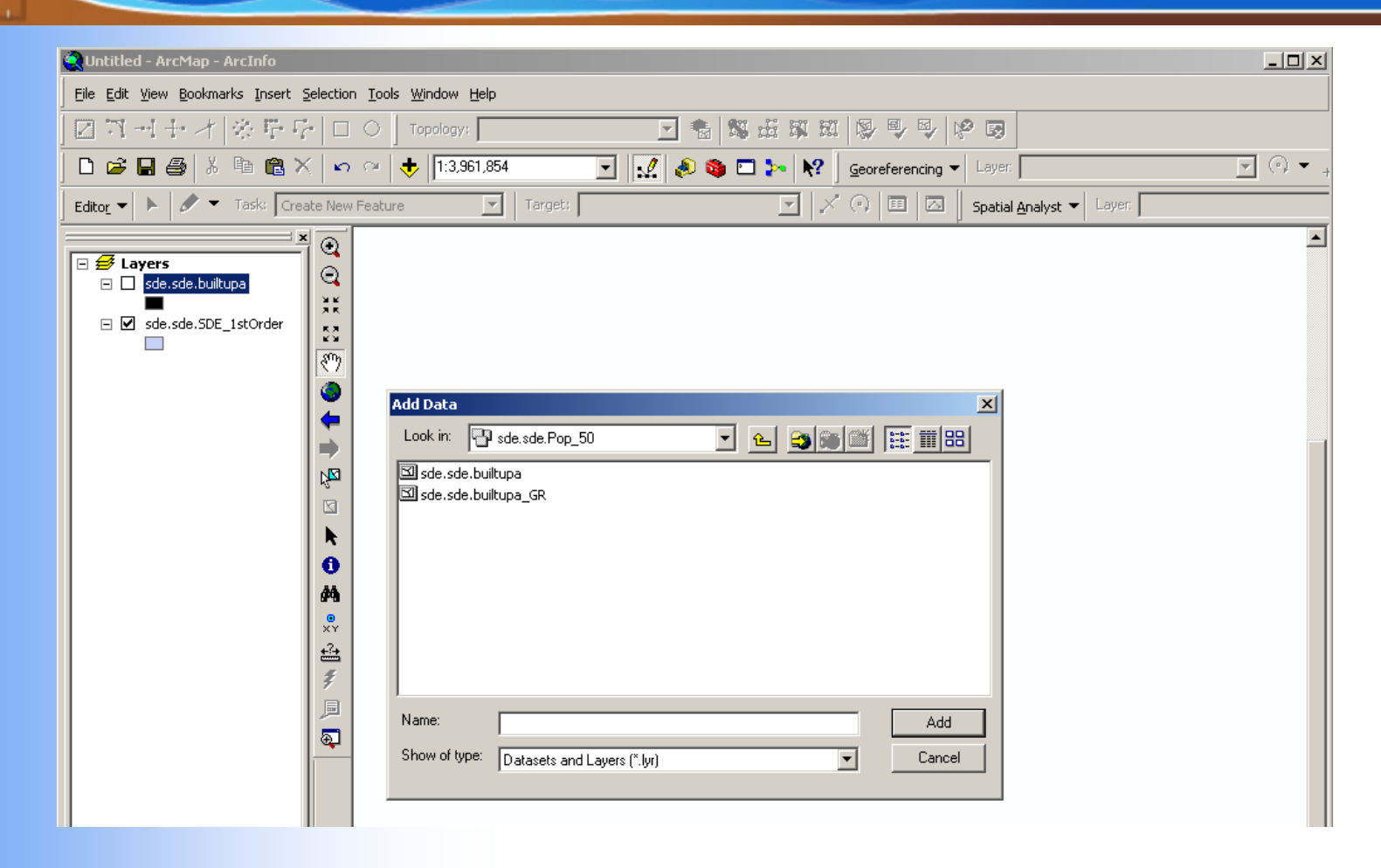

Με τον ίδιο τρόπο προσθέτουμε από τη Θεματική Ομάδα sde.sde.Pop\_50 το επίπεδο sde.sde.builtupa το οποίο περιέχει τους οικισμούς

### Άσκηση 2 – Εισαγωγή Δεδομένων στο ArcMap

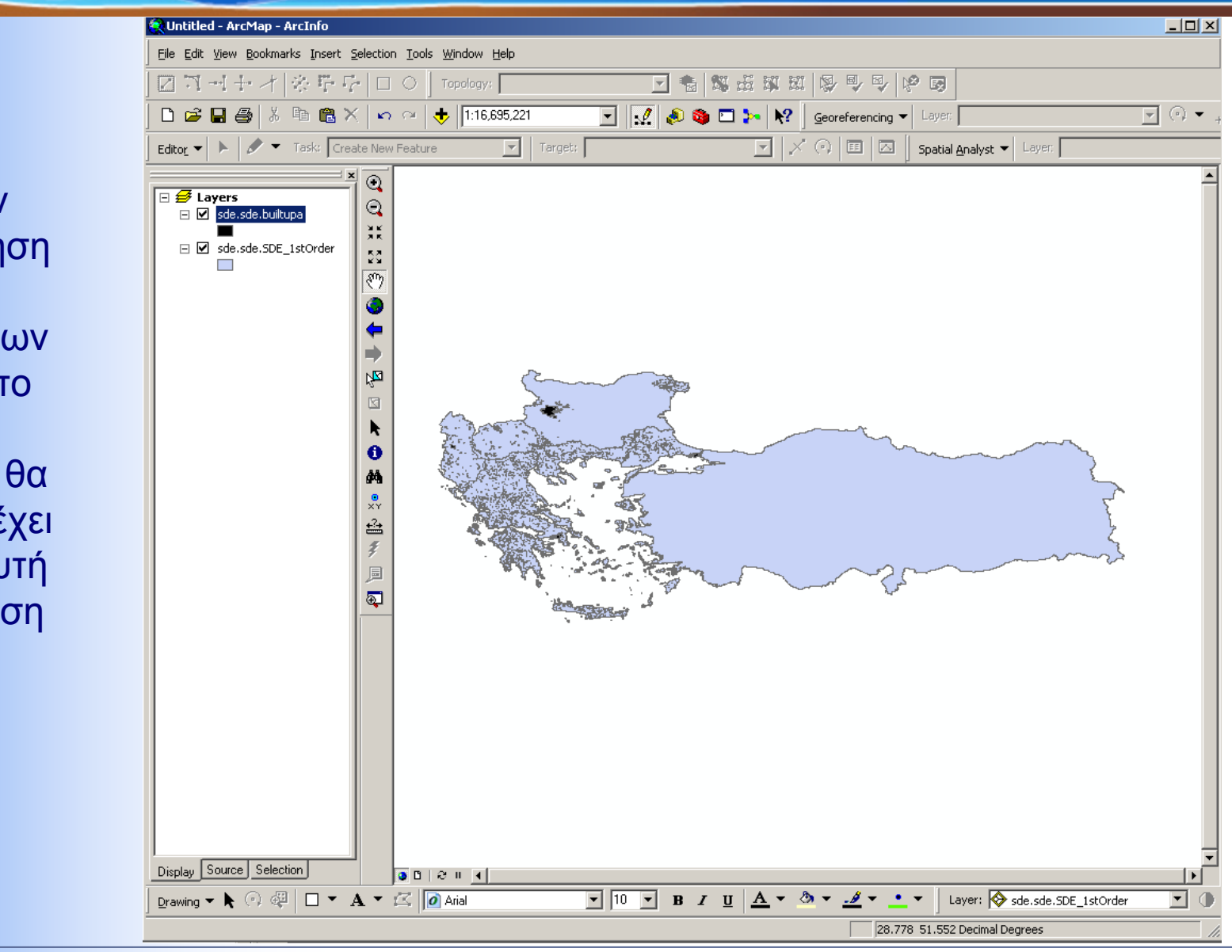

Μετά την ενεργοποίηση και του επιπέδου των οικισμών το δεξί παράθυρο θα πρέπει να έχει περίπου αυτή την εμφάνιση

Πρόγραμμα Εκπαίδευσης Συστημάτων Υδροσκοπίου 🔶 Κεντρική Υπηρεσία Υδάτων 🔶 8 έως 17 Μαρτίου 2010

## Πίνακας Δεδομένων (1/3)

| Θεματική                          | Περιγραφή                            | Ομάδα                     | Τνπος        | Κλίμακ    |
|-----------------------------------|--------------------------------------|---------------------------|--------------|-----------|
| O, μ & δ α<br>AdministrativeUnits | Περιέχει τα                          | ΝUTSΊ <sup>ντοτήτων</sup> | Πολυγων      | 1:250 000 |
|                                   | διοικητικά<br>επίπεδα όλων           | NUTS2                     | Ποζυγων      |           |
|                                   | των επιπέδων                         | NUTS3                     | Ποζυγων      |           |
|                                   | διοικητικής                          | SDE_1stOrder              | Ποζυγων      |           |
|                                   | ι εραρχησης. Κάθε<br>ομάδα οντοτήτων | SDE_2ndOrder              | Ποζυγων      |           |
|                                   | αντιστοιχεί                          | SDE_3rdOrder              | Ποζυγων      |           |
|                                   | μόνο σε ένα<br>επίπεδο               | SDE_4thOrder              | Ποζυγων      |           |
|                                   |                                      | SDE_4thOrder_1991         | Ποζυγων      |           |
|                                   |                                      | SDE_4thOrder_pk           | Πὄλυγων      |           |
| Charto                            |                                      | sea_polygon               | Πολυγων      |           |
|                                   |                                      |                           | ικό          |           |
| Elevation_50                      | Υψομετρικά                           | contourla                 | Γραμμικ      | 1:50 000  |
|                                   | στοιχεία<br>(ισοΫφείς                | contourlm                 | Ѓраµµιк      |           |
|                                   | καμπνλες,                            | elevp                     | δ ημειακ     |           |
|                                   | νψομετρικά                           | elevzones                 | Πολυγων      |           |
|                                   | υψομετρικά                           | sinkpo                    | Σημειακ      |           |
|                                   | σημεία για την                       | hydrostations             | Πίνακας      |           |
| HydroGeology                      | βελτίωση του<br>DTM)                 | faults                    | Γραμμικ      | 1:50 000  |
|                                   | Υψομετρικές                          | hydroformations           | Πολυγων      |           |
|                                   | ζών ες ανά 100                       | springs                   | Σ ημειακ     |           |
|                                   | μειρα.                               | thermo                    | ό<br>Σημειακ |           |

## Πίνακας Δεδομένων (2/3)

| Θεματική                      | Περιγραφή                      | Ομάδα                 | Τνπος             | Κλίμα                        |
|-------------------------------|--------------------------------|-----------------------|-------------------|------------------------------|
| Ο μάδα<br>HydroPhysicalWaters | Υδρογραφικό                    | aquedctl<br>Οντοτήτων | Γραμμικ           | 1:50 000 <sup><i>a</i></sup> |
|                               | δίκτυο και<br>Φυσιονραφικά     | coasta                | Πολυγων           | (lakersa,<br>wtrcrsl_r       |
|                               | στοιχεία:                      | coastl                | Γραμμικ           | 1:100 000)                   |
|                               | Λεκάνες απορροής<br>όπως έχουν | daml                  | Γράμμικ           |                              |
|                               | ορισθείστο                     | dangera               | Πολυγων           |                              |
|                               | μητρώο του ΤΠ.ΑΝ               | inunda                | Πολυγων           |                              |
|                               |                                | lakeresa              | Πολυγων           |                              |
|                               |                                | Indfrm1a              | Πολυγων           |                              |
|                               |                                | seastrtl              | Γραμμικ           |                              |
|                               |                                | swampa                | Πολυγων           |                              |
|                               |                                | wellsprp              | Σημικό<br>Σημειακ |                              |
|                               |                                | wtrcrsa               | Πολυγων           |                              |
|                               |                                | wtrcrsl_c             | Γραμμικ           |                              |
|                               |                                | wtrcrsl_r             | Γράμμικ           |                              |
|                               |                                | wtrshda               | Πολυγων           |                              |
| Рор                           | Οικισμοί                       | builtupa              | Πολυγων           | 1:100 000                    |

## Πίνακας Δεδομένων (3/3)

| ΘεματικήΟμάδα        | Περιγραφή               | Ομάδα Οντοτήτων          | Τνπος    | Κλίμακα   |
|----------------------|-------------------------|--------------------------|----------|-----------|
| RailTransportNetwork | Σιδηροδρομικό<br>δίκτυο | Railwaylinksequence      | Γραμμικό | 1:50 000  |
|                      |                         | conditionoffacility_rail | Πίνακας  |           |
|                      |                         | railwaygauge             | Πίνακας  |           |
|                      |                         | raiwayelectrification    | Πίνακας  |           |
|                      |                         | verticalposition_rail    | Πίνακας  |           |
| RoadTransportNetwork | Οδικόδίκτυο             | ConditionOfFacility      | Πίνακας  | 1:100 000 |
|                      |                         | ERoad                    | Γραμμικό |           |
|                      |                         | FuctionalRoadClass       | Πίνακας  |           |
|                      |                         | NumberOfLanes            | Πίνακας  |           |
|                      |                         | Road                     | Γραμμικό |           |
|                      |                         | RoadLinkSequence         | Γραμμικό |           |
|                      |                         | RoadName                 | Πίνακας  |           |
|                      |                         | RoadSurfaceCategory      | Πίνακας  |           |
|                      |                         | RoadWidth                | Πίνακας  |           |
|                      |                         | VerticalPosition         | Πίνακας  |           |
| Toponames            | Τοπωννμια               | topotext                 | Σημειακό | 1:50 000  |